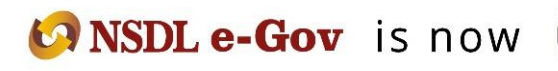

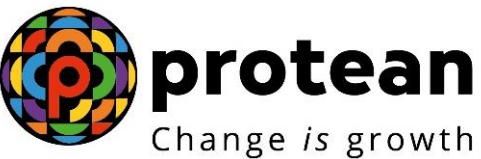

**Protean eGov Technologies Limited** (formerly NSDL e-Governance Infrastructure Limited)

# STANDARD OPERATING PROCEDURE (SOP)

Initiation of Online Exit request by Subscriber and Verification & Authorization of Exit request by Nodal Office

© 2022 Protean eGov Technologies Limited (Formerly known as NSDL e-Governance Infrastructure Limited), All rights reserved. Property of Protean eGov Technologies Limited.

No part of this document may be reproduced or transmitted in any form or by any means, electronic or mechanical, including photocopying or recording, for any purpose, without the express written consent of Protean eGov Technologies Limited.

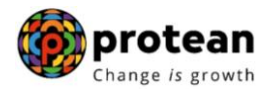

# Index

| Sr.<br>No | Торіс                                                                             | Page<br>No. |
|-----------|-----------------------------------------------------------------------------------|-------------|
| 1         | Abbreviations                                                                     | 3           |
| 2         | Process Flow – Processing of Online Exit request of Subscriber                    | 4           |
| 3         | Preface                                                                           | 5           |
| 4         | Procedure for Processing Online Exit request of Subscriber                        | 6           |
| 5         | Initiation of Online Exit request in CRA System by Subscriber                     | 8           |
| 6         | Section I- Process for completion of Online Exit request using OTP Authentication | 21          |
| 7         | Section II- Process for completion of Online Exit request using eSign             | 22          |
| 8         | Verification of Online Exit request in CRA System by Nodal Office                 | 25          |
| 9         | Authorization of Online Exit request in CRA System by Nodal Office                | 30          |
| 10        | Annuity Issuance Process                                                          | 36          |

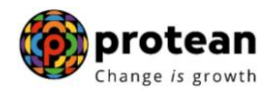

# 1. Abbreviations

| Abbreviation | Expansion                                       |
|--------------|-------------------------------------------------|
| ASP          | Annuity Service Provider                        |
| CRA          | Central Recordkeeping Agency                    |
| DDO          | Drawing & Disbursing Office                     |
| DTO          | District Treasury Office                        |
| DTA          | Directorate of Treasuries & Accounts            |
| Nodal Office | DDO/PAO/PRAO/DTO/DTA registered under NPS       |
| NPS          | National Pension System                         |
| ОТР          | One Time Password                               |
| ΡΑΟ          | Pay and Accounts Office                         |
| PFRDA        | Pension Fund Regulatory & Development Authority |
| PRAN         | Permanent Retirement Account Number             |
| PRAO         | Principal Accounts Office                       |
| UIDAI        | Unique Identification Authority of India        |

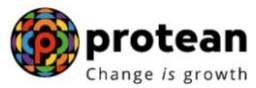

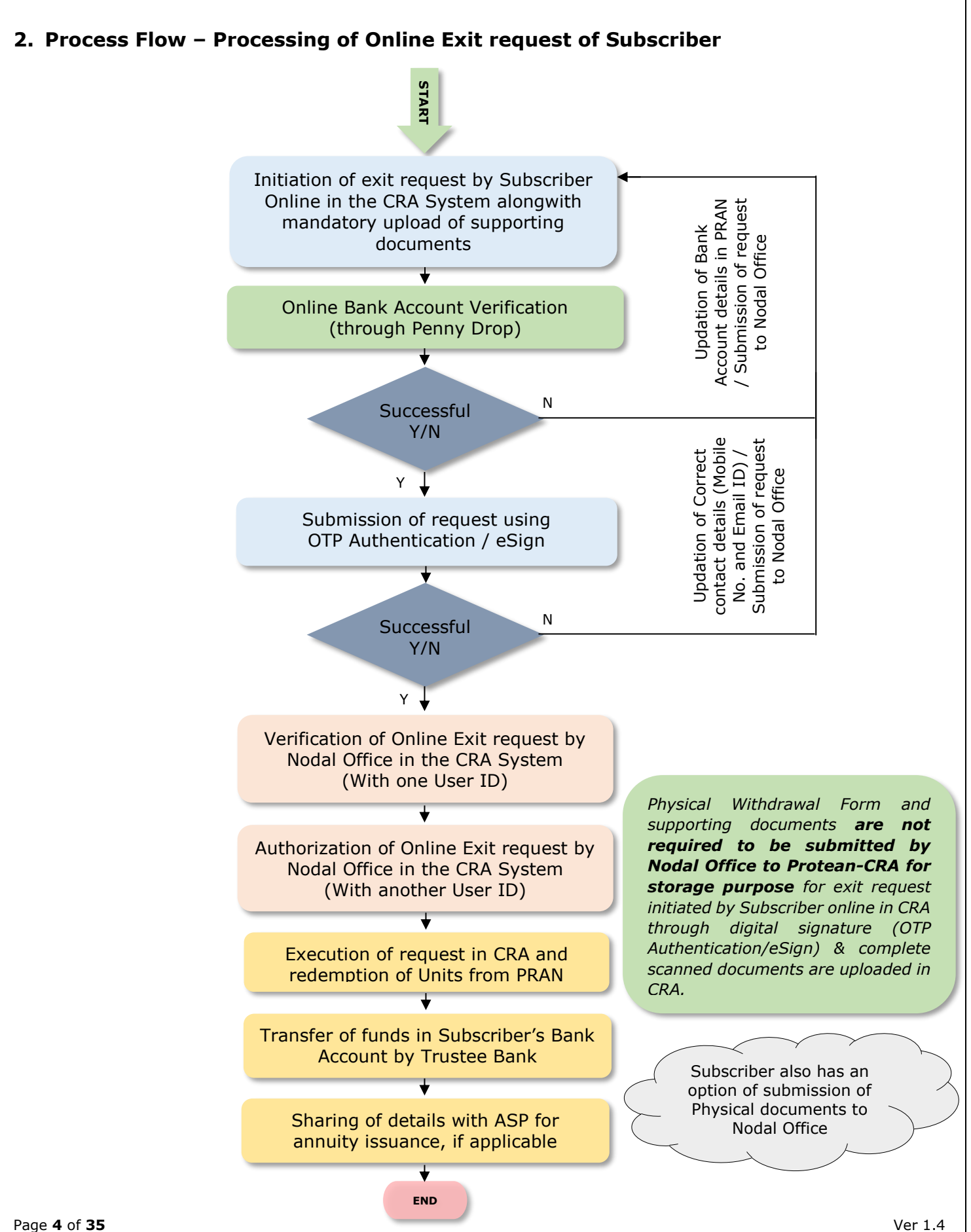

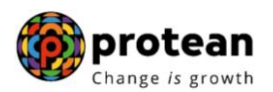

# 3. Preface

As per PFRDA (Exits & Withdrawals under NPS) Regulations 2015 & amendments thereto, following Exit categories are allowed for the Subscribers:

• **Superannuation Exit**: When a Subscriber reaches the age of Superannuation/retirement, at least 40% of the accumulated pension wealth of the Subscriber needs to be utilized for purchase of an Annuity providing for a regular pension to the Subscriber and the balance pension wealth is paid as lump sum to the Subscriber.

In case, total corpus in NPS account is less than or equal to Rs. 5 Lakh, Subscriber can avail the option of complete (100%) Withdrawal.

• **Pre-mature Exit:** In case of pre-mature exit from NPS (exit before attaining the age of Superannuation/retirement), at least 80% of the accumulated pension wealth of the Subscriber needs to be utilized for purchase of an Annuity providing for a regular pension to the Subscriber and the balance pension wealth is paid as a lump sum to the Subscriber.

*In case, total corpus in NPS account is less than or equal to Rs. 2.5 Lakh, the Subscriber can avail the option of complete (100%) Withdrawal.* 

You may refer the regulations/guidelines/circulars/FAQs available on PFRDA website (www.pfrda.org.in) / CRA website (www.npscra.nsdl.co.in) for more information on exit under NPS.

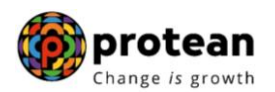

# 4. Procedure for Processing Online Exit request of Subscriber

#### A. Pre-requisite for Exit:

The 10 digit Claim ID is required to initiate Exit request. Claim ID is generated by CRA six months before attaining the age of superannuation/retirement. The Claim ID is communicated to Subscribers through SMS/email alerts by CRA. **At the time of initiating superannuation exit request in CRA, the Claim ID gets auto-populated in online exit request**. In case of superannuation, the request can be initiated in CRA system six months before reaching the age of superannuation/retirement of Subscriber. Though request will get executed in the CRA system on attaining the age of superannuation/retirement.

In case of pre-mature exit, the Subscriber is required to approach associated Nodal Office for generation of Claim ID. Nodal Office will generate Claim ID online in the CRA system and communicate the same to Subscriber. Or else, Nodal Office can generate Claim ID after receipt of Pre-mature exit Form from Subscriber.

Subscriber should ensure following before initiating Exit request:

- ✓ NPS account is FATCA compliant Exit from NPS is not allowed if PRAN is not FATCA-compliant.
- ✓ PAN is registered in NPS account.
- ✓ Subscriber details (like address, contact details, etc.) are updated in NPS account.
- ✓ Bank details are correct During request initiation, Bank Account of the Subscriber (registered in CRA) will be verified through online Bank Account Verification (Penny drop facility). Bank of the Subscriber should be empaneled for Online Bank Account Verification. If Online Bank Account Verification (Penny drop) fails, request initiation will not be allowed.
- ✓ Subscriber is required to submit the withdrawal request using OTP Authentication / eSign using Aadhaar. Hence, valid Mobile Number and email ID of the Subscriber should be registered in CRA to receive OTP as part of OTP Authentication. Or, for eSign using Aadhaar, Subscriber's Mobile Number registered with Aadhaar should be valid to receive OTP as part of eSign. *eSign will be successful only if name of the Subscriber as per CRA records and name of the Subscriber as per UIDAI (Aadhaar) records matches 100% and Active Mobile Number is registered with UIDAI*

If required, the Subscriber can update above details online in CRA system (www.cra-nsdl.com) by logging with PRAN as User ID & Password. Alternatively, the Subscriber can submit physical request to associated Nodal Office for modification of details and then initiate exit request.

#### B. Brief steps to be followed by Subscriber and Nodal Office:

#### • Initiation of Online Exit request by Subscriber:

- ✓ Initiation of Exit request by Subscriber online in CRA system (<u>www.cra-nsdl.com</u>) by logging with PRAN as User ID & Password. During request initiation, Bank Account of the Subscriber (registered in CRA) will be verified through online Bank Account Verification (Penny drop facility).
- ✓ Mandatory Upload of KYC Documents (Identity & Address Proof), copy of PRAN card/ePRAN and Bank Proof. Scanned documents should be appropriate i.e. scanned images should be legible and all documents to be uploaded in a single file.
- ✓ Verification of Exit request through OTP sent on registered Mobile Number
- ✓ Submission of request using digital signature (OTP Authentication / eSign)

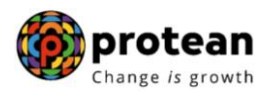

#### • Verification & Authorization of Online Exit request by Nodal Office:

- ✓ Verification of Exit request by Nodal Office in the CRA System (<u>www.cra-nsdl.com</u>) with One User ID.
- ✓ Authorization of Exit request by Nodal Office in the CRA System with Other User ID.
- ✓ On authorization of Exit request by Nodal Office, the request will get executed in the CRA system.
- ✓ For Superannuation Exit, if Subscriber has not completed Superannuation/retirement, request will get executed in CRA system after completion of Superannuation/retirement.

# • Paperless Process - Physical Withdrawal Form is not required to be submitted to Nodal Office:

- ✓ Exit process is a paperless process wherein Subscriber is not required to submit any physical documents or not required to visit Nodal Office to process his/her Exit request.
- ✓ Subscriber is mandatorily required to upload complete & correct scanned documents [Identity & Address Proof, copy of PRAN card/ePRAN and Bank Proof] while initiating exit request online in CRA and submit through digital signature (OTP Authentication/eSign).
- Though Subscriber may opt for submission of physical Withdrawal Form and documents to Nodal Office.

This document describes the detailed procedure to be followed by Subscribers and Nodal Offices for processing Exit requests. The process mentioned below is for Superannuation exit. Similar process/steps are applicable for Pre-mature exit as well. The conditions mentioned above for superannuation exit, pre-mature exit, as relevant would be applicable while initiating exit request.

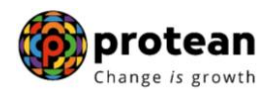

### 5. Steps to initiate Online Exit request in CRA System by Subscriber

In order to initiate Online Exit request, Subscriber needs to login to CRA system <u>www.cra-nsdl.com</u> with PRAN as User ID & Password as given below in **Figure 1**.

| 🥝 NSE      | DL e-Gov is now protean                                      | National Pension System (NPS)                                                             |
|------------|--------------------------------------------------------------|-------------------------------------------------------------------------------------------|
|            | Are you a s                                                  | ubscriber interested in undergoing online training on NPS/APY (Including Central/stat     |
|            | Annual Transaction Statement on Email                        | User ID                                                                                   |
|            | Invest in NPS                                                | Password<br>Enter Captcha                                                                 |
| ٥          | Activate Tier II Account Free !!                             | Submit           Reset Password         IPIN for eNPS         Help/Instructions for Login |
|            | FATCA Compliance                                             | Nodal Offices / Other Intermediaries                                                      |
|            | Annuity Quotes                                               | User ID Password                                                                          |
| B          | Subscriber Consent to share contact details with ASP         | Erner Capitina 2 2 4 6 = Submit Reset Password Help/Instructions for Login                |
| <u>```</u> | Subscriber Registration/Photo-Signature Modification Request |                                                                                           |

Figure 1

Subscriber needs to click on Menu "Exit from NPS" and select sub menu "Initiate Request" as given below in Figure 2.

| NSDL e-Gov is now protection of the second second s | an                                                                        |                    | National I        | Pension System (NPS) |
|----------------------------------------------------------------------------------------------------|---------------------------------------------------------------------------|--------------------|-------------------|----------------------|
| Welcome Subscriber-110020002669                                                                                                    |                                                                           |                    | 16-Jan-2023       | Home   Logout        |
| Transact Online _ Investment Summary _ Demographic Changes _ Grievance - View                                                                                                    | vs - Continuation & Withdrawal Pas                                        | sword Management 🚽 |                   |                      |
|                                                                                                    | Continuation/Deferment<br>Tier II Withdrawal<br>Tier I Partial Withdrawal | 3<br>3             |                   |                      |
|                                                                                                    | N Exit from NPS                                                           | Initiate Request   |                   |                      |
|                                                                                                    | Smart Exit Guide                                                          |                    |                   |                      |
| Click here to be part of Go Green                                                                                                    | initiative by opting A                                                    | Annual Transa      | ction Statement o | n email.             |
|                                                                                                    | Click here to visit NPS Prosperity                                        | Planner            |                   |                      |
|                                                                                                    | Figure 2                                                                  |                    |                   |                      |

At this stage, Subscriber needs to select Withdrawal type as "Superannuation" from the Drop down menu as shown below in **Figure 3**. In case Premature Exit, the Subscriber will select withdrawal type as "Premature Exit".

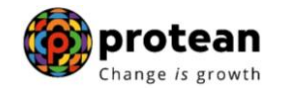

| me Subscriber-11002000 | 2669                                              |                                                                                 | 16-Jan-2023   | Home   |
|------------------------|---------------------------------------------------|---------------------------------------------------------------------------------|---------------|--------|
| Dnline – Investment Su | mmary _ Demographic Changes _ Grievance _ Views - | Continuation & Withdrawal - Password Management -                               |               |        |
|                        |                                                   |                                                                                 |               |        |
| Wit                    | hdrawal Request Initiation Screen                 |                                                                                 |               |        |
|                        |                                                   |                                                                                 | * Mandatory F | Fields |
|                        | PRAN<br>Name<br>Total Valuation as on Date        | 110020002669<br>PRASHANT SHANTARAM GURAV<br>972707.10                           |               |        |
|                        | Date Of Birth<br>Withdrawal due to**              | 15/06/1986<br>- Select - V                                                      |               |        |
| Please click           | here to View Annuity Quotes                       | Superannuation<br>Premature Exit<br>Tier 2 Partial Withdrawal<br>Incapacitation |               |        |
|                        |                                                   | Submit Reset                                                                    |               |        |
|                        |                                                   |                                                                                 |               |        |
|                        |                                                   |                                                                                 |               |        |
|                        |                                                   |                                                                                 |               |        |

At this stage, two options will be displayed to the Subscribers viz. "Continue in NPS" and "Exit From NPS".

- 1) If Subscriber wishes to continue his/her account under NPS till 75 years, he/she needs to click on **"Continue in NPS"** Tab. Subscriber will be re-directed to continuation page wherein Subscriber is required to submit his/her continuation request.
- 2) If Subscriber wishes to exit from NPS, he/she needs to click on "Exit From NPS" Tab. Please refer below Figure 4.

| Icome Subscriber-11002000266 | 9                                                             | 16-Jan-2023                                                                            | Home   Log    |
|------------------------------|---------------------------------------------------------------|----------------------------------------------------------------------------------------|---------------|
| t Online – Investment Summ   | ary  Demographic Changes Grievance Views Cor                  | ntinuation & Withdrawal - Password Management -                                        |               |
|                              |                                                               |                                                                                        |               |
| Withda                       | rawal Request Initiation Screen                               |                                                                                        |               |
|                              |                                                               | * Man                                                                                  | datory Fields |
|                              | PRAN                                                          | 110020002669                                                                           |               |
|                              | Name                                                          | PRASHANT SHANTARAM GURAV                                                               |               |
|                              | Total Valuation as on Date                                    | 972707.10                                                                              |               |
|                              | Date Of Birth                                                 | 15/06/1986                                                                             |               |
|                              | Withdrawal due to*                                            | Superannuation V                                                                       |               |
|                              |                                                               |                                                                                        | _             |
|                              |                                                               |                                                                                        |               |
|                              | Dear Subscriber,                                              |                                                                                        |               |
|                              | You are about to initiate Superannuation Exit request. As per | er PFRDA Exit guidelines, you have an option to continue your NPS account after        |               |
|                              | If you wish to continue your NPS account, then select "Con    | tinue in NPS" option. You will be re-directed to continuation page wherein you have to |               |
|                              | select "New Request" option and then "Defer Lump-sum" 8       | "Defer Annuity" both, with contribution option.                                        |               |
|                              | Continue in                                                   | n NPS Exit From NPS                                                                    |               |

Figure 4

At this stage, System will display a Pop-up message after clicking on "Exit From NPS" tab. Pop-up message will contain information related to Verification of request through OTP, Mandatory upload

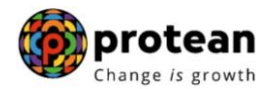

of documents, OTP authentication/eSign of withdrawal request etc. Subscriber is required to click on **'OK'** button. Please refer below **Figure 5**.

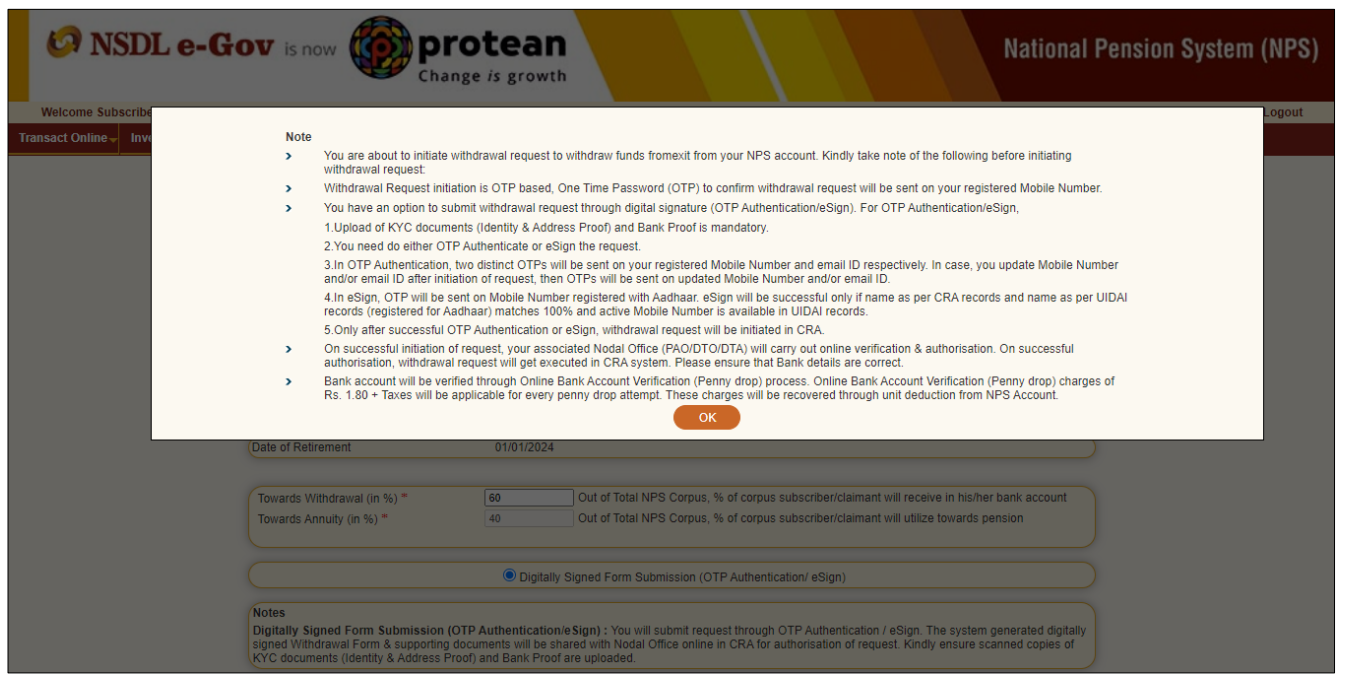

Figure 5

At this stage, corpus of the Subscriber as on date is also displayed at the field "Total Valuation as on Date" which helps Subscriber to identify whether he is eligible for complete withdrawal or not.

Subscriber needs to provide withdrawal fund allocation percentage. In case corpus is greater than Rs. 5 Lakhs, then percentage towards Lump sum is displayed as 60% and percentage towards annuity as 40%. Subscriber can also utilize more than 40% pension wealth for annuity, as per his/her choice. In case corpus is less than or equal to Rs. 5 Lakhs, then percentage towards Lump sum is displayed as 100% and percentage towards Annuity as 0%.

Further, at this stage, two radio buttons will be displayed to the Subscriber viz. "Digitally Signed Form Submission (OTP Authentication/eSign)" and "Physical Form Submission".

- Subscriber is required to click on "Digitally Signed Form Submission (OTP Authentication/eSign)" radio button to submit the withdrawal request using OTP Authentication / eSign. In this option, Subscriber is not required to submit physical documents to Nodal Office.
- If OTP Authentication / eSign is not possible, then Subscriber needs to click on "**Physical Form Submission**" radio button and initiate exit request. After initiating exit request, Subscriber is required to submit Physical Withdrawal Form and Supporting Documents to his/her associated Nodal Office to verify and authorize the exit request.

Please refer below **Figure 6**.

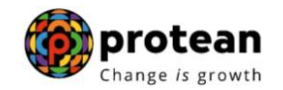

| insact Online 🗸 | Investment Summary     | Demographic Changes Grievance Views Continuation & Withdrawal Password Management                                                                           |  |
|-----------------|------------------------|----------------------------------------------------------------------------------------------------|--|
|                 |                        |                                                                                                    |  |
|                 | Withdraw               | Request Initiation Screen                                                                                                    |  |
|                 |                        | 8 Mandalan, Tidda                                                                                                    |  |
|                 |                        | Heildsury / reus                                                                                                    |  |
|                 | (                      | RAN 110020002669                                                                                                    |  |
|                 |                        | ame PRASHANT SHANTARAM GURAV                                                                                                    |  |
|                 |                        | stal Valuation as on Date 9/270/.10                                                                                                    |  |
|                 |                        | Iami D Z3441009                                                                                                    |  |
|                 |                        | ate Of Birth 15/06/1986                                                                                                    |  |
|                 |                        | ithdrawal due to"                                                                                                    |  |
|                 |                        |                                                                                                    |  |
|                 |                        | ompete vitindrawai sub type                                                                                                    |  |
|                 |                        |                                                                                                    |  |
|                 |                        | te of Retirement 08/02/2017                                                                                                    |  |
|                 |                        |                                                                                                    |  |
|                 | (                      | wards Withdrawal (in %) * [60 Out of Total NPS Corpus, % of corpus subscriber/claimant will receive in his/her bank account                                 |  |
|                 |                        | owards Annuity (in %) * 40 Out of Total NPS Corpus, % of corpus subscriber/claimant will utilize towards pension                                            |  |
|                 |                        |                                                                                                    |  |
|                 |                        |                                                                                                    |  |
|                 | (                      | Digitally Signed Form Submission (OTP Authentication/ eSign)     O Physical Form Submission                                                                 |  |
|                 | 6                      |                                                                                                    |  |
|                 |                        | 165 and Form Submission (OTD Authentication) Sign) - You will submit request through OTD Authentication / OSign The suctam appareted digitally              |  |
|                 | S                      | and y signed from submission (of requirements will be shared with Nodal Office online in CRA for authorisation of request. Kindly ensure scanned couples of |  |
|                 | F                      | 'C documents (Identity & Address Proof) and Bank Proof are uploaded.                                                                                        |  |
|                 | (F                     | ysical Form Submission : You need to submit physical Withdrawal Form & supporting documents to your Nodal Office (PAO/DTO/DTA).                             |  |
|                 | Please click here to V | ew Annuity Quotes                                                                                                    |  |
|                 |                        |                                                                                                    |  |
|                 |                        | Submit Reset                                                                                                    |  |

Figure 6

At this stage, System will display a Pop-up message after clicking on "Submit" button. Subscriber is required to click on **'OK'** button. The Pop-up contains information on Subscriber's Bank, Mobile Number, email ID and PAN. Please refer below **Figure 7.** 

| Ø NSDL e-Go       | is now the change                                                                                                    | otean<br>e is growth                                                                                                    | National                                                                                                    | Pension System (NPS) |
|-------------------|----------------------------------------------------------------------------------------------------|----------------------------------------------------------------------------------------------------|----------------------------------------------------------------------------------------------------|----------------------|
| Welcome Subscribe | Subscriber Name<br>Registered Bank & Branch<br>Registered Mobile Number and B<br>PAN                                                                                  | Email ID                                                                                                    | PRASHANT SHANTARAM GURAV<br>ICICI VASANT VIHAR<br>9819639307 PrashantG@proteantech.in<br>VDDPP7585W                                                       | Logout               |
|                   | PRAN                                                                                                    | 111000000317                                                                                                    |                                                                                                    | )                    |
|                   | Claim ID<br>Date Of Birth<br>Withdrawal due to<br>Withdrawal Type<br>Withdrawal Sub Type<br>Date of Retirement<br>Towards Withdrawal (in %)<br>Towards Annuity (in %) | 2313541010<br>15/06/1986<br>Superannuation<br>Full Withdrawal<br>Lump-Sum and ASP Withdrawal<br>12/11/2015<br>60<br>his/her bank account<br>40<br>pension. | Out of Total NPS Corpus, % of corpus subscriber/claimant will receive in<br>Out of Total NPS Corpus, % of corpus subscriber/claimant will utilize towards |                      |
|                   | Valuation as on Date of Retirement<br>Valuation Towards ASP                                                                                                    | 3107998.15<br>1549425.21<br>2324137.82                                                                                                    |                                                                                                    |                      |
|                   | Percentage Towards ASP<br>Percentage Towards Withdrawal<br>Date of NAV                                                                                                | 40<br>60<br>29/05/2022                                                                                                    |                                                                                                    |                      |

Figure 7

At this stage, Subscriber needs to select his/her Marital Status. If Subscriber is Married & Spouse is alive, then Subscriber needs to enter Spouse Name, Spouse Gender, Spouse DOB etc. Similarly, the Subscriber needs to capture other family member's details.

Then Subscriber needs to select Annuity Service Provider from the drop down list. List of the Annuity Service Providers is displayed on the basis of Age and Corpus of the Subscriber. Further, Subscriber needs to select Annuity Scheme. List of Annuity Schemes is displayed on the basis of Marital Status

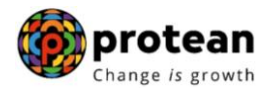

of the Subscriber. Subscriber needs to select Annuity Frequency from the drop down menu. Please refer below **Figure 8**.

| Investment Summary Demographic Changes Griev |                                         |                                                                               |       |
|----------------------------------------------|-----------------------------------------|-------------------------------------------------------------------------------|-------|
| ,                                            | ance 🚽 Views 🚽 Continuation & W         | /ithdrawal - Password Management -                                            |       |
|                                              |                                         |                                                                               |       |
| Withdrawal Request Initiation Screen         |                                         |                                                                               |       |
| -                                            |                                         | * Mandatory F                                                                 | ields |
|                                              |                                         |                                                                               |       |
| PRAN                                         | 111000000317                            | )                                                                             |       |
| Claim ID                                     | 2313541010                              |                                                                               |       |
| Date Of Birth                                | 15/06/1986                              |                                                                               |       |
| Withdrawal due to                            | Superannuation                          |                                                                               |       |
| Withdrawal Type                              | Full Withdrawal                         |                                                                               |       |
| Withdrawal Sub Type                          | Lump-Sum and ASP Withdrawal             |                                                                               |       |
| Date of Retirement                           | 12/11/2015                              |                                                                               |       |
| Date of Nethenient                           | 60                                      | Out of Total NPS Corpus % of corpus subscriber/claimant will receive in       |       |
| Towards Withdrawal (in %)                    | his/her bank account                    | out or rotal for o corpus, // or corpus subscriber/claimant will receive in   |       |
| Towards Appuity (in %)                       | 40                                      | Out of Total NPS Corpus, % of corpus subscriber/claimant will utilize towards |       |
| Towards Annuity (in %)                       | pension.                                |                                                                               |       |
| Valuation as an Data of Datissment           | 0407000.45                              |                                                                               |       |
| Valuation as on Date of Retirement           | 3107998.15                              |                                                                               |       |
| Valuation Towards ASP                        | 1549425.21                              |                                                                               |       |
|                                              | 2324137.62                              |                                                                               |       |
| Percentage Towards ASP                       | 40                                      |                                                                               |       |
| Percentage Towards Withdrawal                | 60                                      |                                                                               |       |
| Date of NAV                                  | 29/06/2022                              |                                                                               |       |
| Marital status *                             | Married V                               |                                                                               |       |
| Spouse Alive *                               | Alive 🗸                                 |                                                                               |       |
| Spouse Gender*                               | Female 🗸                                |                                                                               |       |
| Spouse First Name*                           | PRAJAKTA                                |                                                                               |       |
| Spouse Middle Name                           | PRASHANT                                |                                                                               |       |
| Spouse Last Name                             | GURAV                                   |                                                                               |       |
| Spouse DOB*                                  | 14/01/1988                              | (ddimmbaaa)                                                                   |       |
| Spouse PAN                                   | 14/01/1900                              |                                                                               |       |
| Ornhan Status                                |                                         |                                                                               |       |
| Mother Alive                                 | Select ¥                                |                                                                               |       |
| Father Alive                                 | Select ¥                                |                                                                               |       |
| Child 1 Alive                                | Select V                                |                                                                               |       |
| Child 2 Alive                                | Solast M                                |                                                                               |       |
| Child 2 Alive                                |                                         |                                                                               |       |
| Desile Freedom                               |                                         |                                                                               |       |
| Pension Frequency *                          |                                         |                                                                               |       |
|                                              | Select ASP So                           | cheme Cancel                                                                  |       |
| ASP Names*                                   | SBI Life Insurance Co. Ltd              |                                                                               |       |
| Scheme Names*                                | Annuity payable for life with 100% annu | ity payable to spouse on death of annuitant                                   |       |
|                                              |                                         |                                                                               |       |

Figure 8

At this stage, various options selected along with existing address are displayed to the Subscriber. Also option is available to the Subscriber to provide Maiden Name (only in case of female Subscriber) and CKYC Number. However, these two fields Maiden Name & CKYC Number are non-mandatory. Please refer below **Figure 9**.

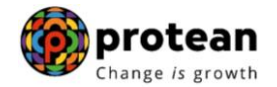

| Icome Subscriber-111000000317  |                                                     | 16-Jan-2023                                           | Home I Logo |
|--------------------------------|-----------------------------------------------------|-------------------------------------------------------|-------------|
| ct Online - Investment Summary | Demographic Changes – Grievance – Views – Continuat | ion & Withdrawal - Password Management -              |             |
|                                |                                                     |                                                       |             |
|                                |                                                     |                                                       |             |
|                                |                                                     |                                                       |             |
| Withdrawal R                   | equest Initiation Screen                            |                                                       |             |
|                                | Subscriber Details                                  |                                                       |             |
|                                | PRAN                                                | 11100000317                                           |             |
|                                | Subscriber Name                                     | PRASHANT SHANTARAM GURAV                              |             |
|                                | Claim ID                                            | 2313541010                                            |             |
|                                | Date Of Birth                                       | 15/06/1986                                            |             |
|                                | Subscriber Gender                                   | Male                                                  |             |
|                                | Maiden Name                                         |                                                       |             |
|                                | CKYC Number                                         |                                                       |             |
|                                | Marital status                                      | Married                                               |             |
|                                | Spouse Alive                                        | ALIVE                                                 |             |
|                                | Spouse Gender                                       | Female                                                |             |
|                                | Spouse Name                                         | PRAJAKTA PRASHANT GURAV                               |             |
|                                | Spouse DOB                                          | 14/01/1988                                            |             |
|                                | Spouse PAN                                          |                                                       |             |
|                                | Entity Reg. No.                                     | 2000390                                               |             |
|                                | Withdrawal due to                                   | Superannuation                                        |             |
|                                | Withdrawal Type                                     | Full Withdrawal                                       |             |
|                                | Date of Retirement                                  | 12/11/2015                                            |             |
|                                | Towards Withdrawal(in %)                            | 60                                                    |             |
|                                | Towards Annuity(in %)                               | 40                                                    |             |
|                                | ASP Withdrawal Details                              |                                                       |             |
|                                | Amount to be invested in Annuity                    | 1549425.21                                            |             |
|                                | Name of ASP                                         | SBI Life Insurance Co. Ltd                            |             |
|                                | Scheme                                              | Annuity payable for life with 100% annuity payable to |             |
|                                | Beneficiary Name                                    | PRASHANT SHANTARAM GURAV                              |             |
|                                | Relation with Subscriber                            | Self                                                  |             |
|                                |                                                     |                                                       |             |
|                                | Subscriber Correspondence Address                   |                                                       |             |
|                                | Father's Name                                       | JVDETHWVC NVTH PVNDEY                                 |             |
|                                | Address 1                                           | QRNO 360                                              |             |
|                                | Address 2                                           | TYPE 2 SECTOR4                                        |             |
|                                | Address 3                                           | TIMADDUD                                              |             |
|                                | Dire                                                | 110054                                                |             |
|                                | State                                               | Delhi                                                 |             |
|                                | Country                                             | India                                                 |             |
|                                | Country                                             | IIIVIB                                                |             |
|                                |                                                     |                                                       |             |

Figure 9

At this stage, existing bank details of the Subscriber along with Mobile number, email ID and PAN of the Subscriber are displayed. If existing bank details, contact details and PAN are correct, Subscriber needs to click on **"Online bank a/c verification**" Tab to proceed further. Please refer below **Figure 10.** 

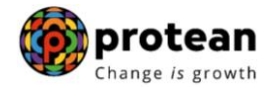

| NSDL e-Gov is no                                              | W <b>Or Protean</b><br>Change <i>is</i> growth                                                                                                    |                                                                  | National Pe                        | nsion System (NPS) |
|---------------------------------------------------------------|----------------------------------------------------------------------------------------------------|------------------------------------------------------------------|------------------------------------|--------------------|
| Welcome Subscriber-111000000317                               |                                                                                                    |                                                                  | 16-Jan-2023                        | Home   Logout      |
| ransact Online Investment Summary Demogra                     | nhic Changes Grievance Views Continuat                                                                                                    | ion & Withdrawal Password Management                             |                                    |                    |
| intestitent summary Demogra                                   | pint changes onevance views Continuat                                                                                                    | Password management                                              |                                    |                    |
| Withdrawal Request Ini                                        | intion Screen                                                                                                    |                                                                  |                                    |                    |
| Si                                                            | Ibscriber Details                                                                                                    |                                                                  |                                    |                    |
| (                                                             | PRAN                                                                                                    | 11100000317                                                      |                                    |                    |
|                                                               | Subscriber Name                                                                                                    | PRASHANT SHANTARAM GURAV                                         |                                    |                    |
|                                                               | Claim ID                                                                                                    | 2313541010                                                       |                                    |                    |
|                                                               | Date Of Birth                                                                                                    | 15/06/1986                                                       |                                    |                    |
|                                                               | Subscriber Gender                                                                                                    | Male                                                             |                                    |                    |
|                                                               | Maiden Name                                                                                                    |                                                                  |                                    |                    |
|                                                               | CKYC Number                                                                                                    |                                                                  |                                    |                    |
|                                                               | Marital status                                                                                                    | Married                                                          |                                    |                    |
|                                                               | Spouse Alive                                                                                                    | ALIVE                                                            |                                    |                    |
|                                                               | Spouse Gender                                                                                                    | Female                                                           |                                    |                    |
|                                                               | Spouse Name                                                                                                    | PRAJAKTA PRASHANT GURAV                                          |                                    |                    |
|                                                               | Spouse DOB                                                                                                    | 14/01/1988                                                       |                                    |                    |
|                                                               | Spouse PAN                                                                                                    |                                                                  |                                    |                    |
|                                                               | Entity Reg. No.                                                                                                    | 2000390                                                          |                                    |                    |
|                                                               | Withdrawal due to                                                                                                    | Superannuation                                                   |                                    |                    |
|                                                               | Withdrawal Type                                                                                                    | Full Withdrawal                                                  |                                    |                    |
|                                                               | Date of Retirement                                                                                                    | 12/11/2015                                                       |                                    |                    |
|                                                               | Towards Withdrawal(in %)                                                                                                    | 60                                                               |                                    |                    |
|                                                               | Towards Annuity(in %)                                                                                                    | 40                                                               |                                    |                    |
|                                                               |                                                                                                    |                                                                  |                                    |                    |
| Su                                                            | bscriber Bank Details                                                                                                    |                                                                  |                                    |                    |
|                                                               | Transaction Type *                                                                                                    | Electronic                                                       |                                    |                    |
|                                                               | Bank Account Number                                                                                                    | 04141140005616                                                   |                                    |                    |
|                                                               | Bank Name                                                                                                    | ICICI                                                            |                                    |                    |
|                                                               | Bank Branch                                                                                                    | VASANT VIHAR                                                     |                                    |                    |
|                                                               | Bank Address                                                                                                    | CIT CBLOCK MARKET VASANT VIHAR                                   |                                    |                    |
|                                                               | Bank Address Pin                                                                                                    | 110057                                                           |                                    |                    |
|                                                               | Bank IFS Code                                                                                                    | HDFC0000414                                                      |                                    |                    |
|                                                               | Bank MICR Code                                                                                                    | 110229008                                                        |                                    |                    |
|                                                               | Mobile No                                                                                                    | 9819639307                                                       |                                    |                    |
| No                                                            | te : rou will receive One Time Password (OTP) on Mo                                                                                                    | bblie Number to confirm your withdrawal request.                 |                                    |                    |
|                                                               | Alternate Phone No                                                                                                    | Development of the state in                                      |                                    |                    |
|                                                               | Email ID                                                                                                    | PrashantG@proteantech.in                                         |                                    |                    |
|                                                               | PAN                                                                                                    | VDDPP7585W                                                       |                                    |                    |
|                                                               | Aadhaar No                                                                                                    |                                                                  |                                    |                    |
| Note                                                          | Oni<br>Confirm &                                                                                                    | ne bank a/c verification Proceed Edit Cancel                     |                                    |                    |
| Note                                                          | un shove is taken from the subscriber dotails present is C                                                                                                    | "RA records. Kindly confirm or adit the bank details. D          | ease note that the amount will be  |                    |
| <ul> <li>Bank details show<br/>transferred to this</li> </ul> | will above is taken from the subscriber details present in C<br>bank account only and it would not be changed at later of                                                                                                    | RA records. Kindly confirm or edit the bank details. Pl<br>date. | lease note that the amount will be |                    |
|                                                               | the second second s |                                                                  |                                    |                    |

Figure 10

At this stage, after clicking on **"Online bank a/c Verification**" tab, Bank Account of the Subscriber (registered in CRA) will be verified through online Bank Account Verification (Penny drop facility). On successful verification, a Pop-up message will display to the Subscriber i.e. **"Online bank a/c verification is successful".** Subscriber needs to click on "OK" button and then click on "Confirm & Proceed" button to proceed further. Please refer below **Figure 11.** 

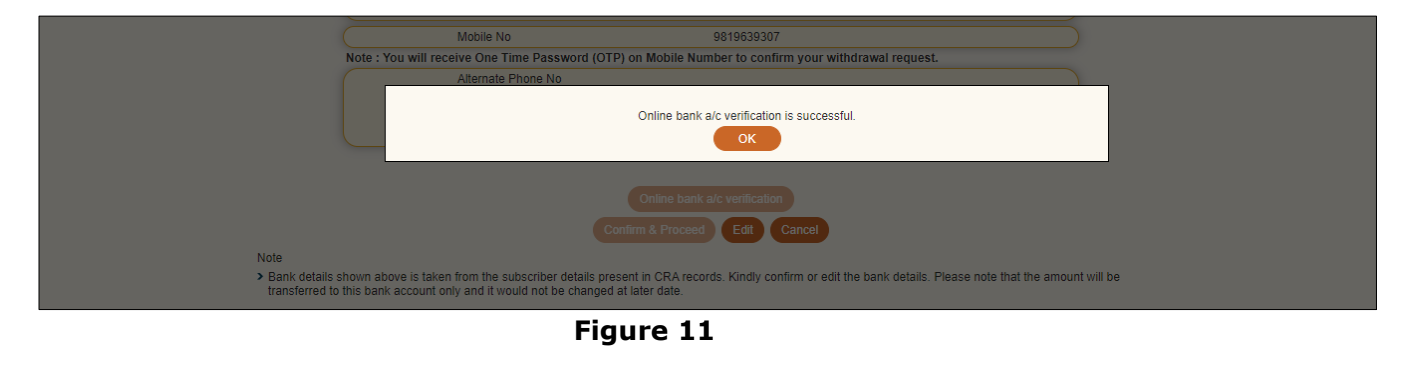

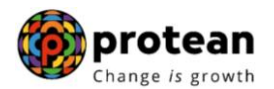

At this stage, existing nomination details of the Subscriber are displayed. **Subscriber needs to click on "Edit" button to enter Nominee address.** If required, Subscriber can add/update nominee details. Please refer below **Figure 12**.

| NSDL e-Gov is no                                | v v pr chan                                              | n to enter nominee address                                 | National Pe                               | ension System (NP |
|-------------------------------------------------|----------------------------------------------------------|------------------------------------------------------------|-------------------------------------------|-------------------|
| /elcome Subscriber-111000000317                 |                                                          | ОК                                                         | 16-Jan-2023                               | Home   Logou      |
| act Online _ Investment Summary _ Demogra       | hic Changes - Grievance - Views - Continuat              | tion & Withdrawal - Password Management -                  |                                           |                   |
|                                                 |                                                          |                                                            |                                           |                   |
| Withdrawal Reques                               | Initiation Screen                                        |                                                            |                                           |                   |
| Subscriber Details                              |                                                          |                                                            |                                           |                   |
| PRAN                                            | 1110000031                                               | 7                                                          |                                           |                   |
| Subscriber                                      | ame PRASHANT \$                                          | SHANTARAM GURAV                                            |                                           |                   |
| Claim ID                                        | 2313541010                                               |                                                            |                                           |                   |
| Date Of Birt                                    | 15/06/1986                                               |                                                            |                                           |                   |
| Subscriber                                      | ender Male                                               |                                                            |                                           |                   |
| Maiden Nan                                      | e                                                        |                                                            |                                           |                   |
| CKYC Num                                        | er                                                       |                                                            |                                           |                   |
| Marital statu                                   | Married                                                  |                                                            |                                           |                   |
| Spouse Aliv                                     | ALIVE                                                    |                                                            |                                           |                   |
| Spouse Gar                                      | der Female                                               |                                                            |                                           |                   |
| Spouse Nar                                      | e PRAJAKTA P                                             | RASHANT GURAV                                              |                                           |                   |
| Spouse DO                                       | 14/01/1988                                               |                                                            |                                           |                   |
| Spouse BA                                       | 14/01/1000                                               |                                                            |                                           |                   |
| Eptity Bog                                      | 2000200                                                  |                                                            |                                           |                   |
| Withdrawal                                      | uo to Superappusti                                       | ion                                                        |                                           |                   |
| Withdrawal                                      | uno Eull Withdraw                                        |                                                            |                                           |                   |
| Data of Pati                                    | ype Full William                                         |                                                            |                                           |                   |
| Date of Net                                     | denuel(a.0())                                            |                                                            |                                           |                   |
| Towards VVI                                     | .drawal(III %) 00                                        |                                                            |                                           |                   |
| Towards An                                      | uty(in %) 40                                             |                                                            | )                                         |                   |
| Nominee Details                                 |                                                          |                                                            |                                           |                   |
| TIER 1 Details                                  |                                                          |                                                            |                                           |                   |
| Nominee S                                       | rial Number 1                                            |                                                            |                                           |                   |
| Nominee S                                       |                                                          | Nominee Adress 1                                           |                                           |                   |
| Nominee N                                       | te of Pirth                                              | Nominee Adress 1                                           |                                           |                   |
| Nominee D                                       |                                                          | Nominee Adress 2                                           |                                           |                   |
| Nominee R                                       |                                                          | Nominee Adress 5                                           |                                           |                   |
| Nominee                                         | ardian Name                                              | Pin                                                        |                                           |                   |
| Nominee G                                       | ardian DOP                                               | PIII                                                       |                                           |                   |
| Nominee G                                       | aroa 100 %                                               | State                                                      |                                           |                   |
| Nominee S                                       | are 100 %                                                | State                                                      |                                           |                   |
| Mobile No                                       |                                                          | Country                                                    |                                           |                   |
| Email ID                                        |                                                          | Alternate Contact No.                                      | )                                         |                   |
|                                                 | Edit                                                     | Confirm Cancel                                             |                                           |                   |
|                                                 |                                                          |                                                            |                                           |                   |
| Note                                            |                                                          |                                                            |                                           |                   |
| <ul> <li>Nomination details shown</li> </ul>    | pove is taken from the subscriber details present in CR/ | A records. Kindly confirm or edit the nomination details.  | It would not be changed at later date.    |                   |
| <ul> <li>Fields marked with * are ma</li> </ul> | ndatory.                                                 |                                                            |                                           |                   |
| The PAO is required to prov                     | de the Bank A/C details in which the withdrawal amount   | t is to be transferred for the subscriber. Please ensure t | hat the correct details with correct Bank | a/c and IFS       |
| code are provided with this                     | equest.                                                  |                                                            | inter and a state with contest bank       |                   |
|                                                 |                                                          |                                                            |                                           |                   |

#### Figure 12

Subscriber can enter maximum of three nominees. Subscriber needs to click on "Add" button to add more than one nominee. After entering nominee details and/or address details, Subscriber needs to click on "Confirm" button to proceed further. Please refer below **Figure 13**.

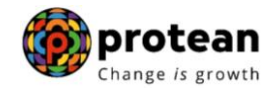

| NSDL e-Gov is now                               | protean<br>Change is growth                          | National Pens                       | sion System (NPS) |
|-------------------------------------------------|------------------------------------------------------|-------------------------------------|-------------------|
| Welcome Subscriber-111000000317                 |                                                      | 16-Jan-2023                         | Home   Logout     |
| Transact Online Vinvestment Summary Demographic | Changes Grievance Views Continuation & Withdrawal Pa | issword Management <del>,</del>     |                   |
| Nominee Details                                 | is Tier1                                             |                                     |                   |
| Nominee 1                                       |                                                      |                                     |                   |
| First Name **                                   | PRAJAKTA Middle Name PRASHANT                        | Last Name / Surname GURAV           |                   |
| Date of Birth                                   | (dd/mm/yyyy) Relationship * SPOUSE                   | Major/Minor * Major V               |                   |
| Percentage Share *                              | 100 %                                                | Guardian Date of Birth (dd/mm/yyyy) |                   |
| Guardian Name *                                 | Guardian Middle Name                                 | Guardian Last Name / Surname        |                   |
| Address 1                                       | fddfd Address 2 fdfdfd                               | Address 3 fdfd                      |                   |
| Pin Code                                        | 400066 City MUMBAI                                   | State Maharashtra V                 |                   |
| Country<br>Email ID                             | India  Mobile No                                     | Alternate Contact No.               |                   |
| Add Remove                                      | Confirm Reset Cancel                                 |                                     |                   |

Figure 13

At this stage, Declaration Page is displayed to the Subscriber. Subscriber needs to select from the drop down menu whether he is politically exposed person, related to politically exposed person and history of conviction under criminal proceedings.

Further, Subscriber needs to select Declaration. After selection of declarations, Subscriber needs to click on "Confirm" button. Please refer below **Figure 14.** 

| ome Subsc    | riber-111000000317                                       |                                                                    |                                              |                          |                                                        |                             |                                               |                                                    | 16-Jan-2023                               |                                         | Home                   | 3 |
|--------------|----------------------------------------------------------|--------------------------------------------------------------------|----------------------------------------------|--------------------------|--------------------------------------------------------|-----------------------------|-----------------------------------------------|----------------------------------------------------|-------------------------------------------|-----------------------------------------|------------------------|---|
| Online 🚽 🛛   | Investment Summary-                                      | Demographic Changes-                                               | Grievance                                    | /iews 🗸 🖉                | Continuation & With                                    | ndrawal                     | Password Mana                                 | agement 🗸                                          |                                           |                                         |                        |   |
|              |                                                          |                                                                    |                                              |                          |                                                        |                             |                                               |                                                    |                                           |                                         |                        |   |
|              |                                                          |                                                                    |                                              |                          |                                                        |                             |                                               |                                                    |                                           |                                         |                        |   |
| ۲            | Withdrawal Red                                           | quest Initiation Declar                                            | ation Screen                                 |                          |                                                        |                             |                                               |                                                    |                                           |                                         |                        |   |
|              | Are vo                                                   | ou a Politically Exposed Perso                                     | n                                            |                          |                                                        |                             |                                               |                                                    |                                           | No ¥                                    |                        |   |
|              | Are yo                                                   | ou related to a Politically Expo                                   | sed Person                                   |                          |                                                        |                             |                                               |                                                    |                                           | No 🗸                                    |                        |   |
|              | Do yo                                                    | u have any history of convicti                                     | on under any crimi                           | al procee                | edings in India or Abro                                | ad                          |                                               |                                                    |                                           | No 🗸                                    |                        |   |
|              |                                                          |                                                                    |                                              |                          |                                                        |                             |                                               |                                                    |                                           |                                         |                        |   |
|              | Declaration by the Sul                                   | oscriber/Claimant*:                                                |                                              |                          |                                                        |                             |                                               |                                                    |                                           |                                         |                        |   |
| I he         | ereby declare and state th                               | nat all the personal details pro                                   | vided by me in the                           | form as al               | above are true and cor                                 | rrect to the                | e best of my knowle                           | edge. I also agree th                              | at NPS Trust / CRA                        | shall not be hel                        | ld responsible/liable  |   |
| for          | any losses or delays that<br>prmations pertaining to m   | may arise due to provision o<br>withdrawal application with        | incorrect details i<br>he Annuity Servic     | cluding de<br>Providers  | details pertaining to ba<br>rs for facilitating the pu | nk accoun<br>irchase of     | t by me. Further, I annuity in applicab       | authorize the Nation<br>ole cases as is required   | al Pension System<br>red under NPS.       | Trust (NPST)/ C                         | CRA to share           |   |
|              | Declaration by the Dro                                   | inosor*i                                                           |                                              |                          |                                                        |                             |                                               |                                                    |                                           |                                         |                        |   |
| 1.           | bereful declare that the                                 | poser .                                                            | mations have bee                             | a diyon by               | v mo offer fully unders                                | tanding th                  | a questions and th                            | o appuity options an                               | d the same are tru                        | a accurate and                          | complete in even       |   |
| mai          | nner and respects and th                                 | at I have not withheld or omit                                     | ed to give any ma                            | erial inforn             | rmation. I understand a                                | and agree                   | that the statements                           | s in this proposal co                              | nstitute warranties.                      | I do hereby agr                         | ee and declare that    |   |
| info         | se statements and this do<br>prmation or if any untrue s | eclaration shall be the basis of<br>statement is contained thereir | or in case of frau                           | by me, wi                | which comes to the kno                                 | ity Service<br>owledge of   | f the company at a                            | ny) and that if there i<br>iny future point of tim | be any misstateme<br>ne, the said contrac | nt or suppression<br>t shall be treated | d as per provisions of |   |
| Sec<br>2 I   | ction 45 of the Insurance<br>also understand and agr     | Act 1938 or any other applica<br>ee that the company shall ad      | ble provisions as a<br>ditionally levy or re | mended fr                | from time to time.<br>the applicable taxes lik         | e service i                 | tax surcharges ce                             | ess etc. from the pre                              | miums which are n                         | ecessitated by v                        | arious enactments of   |   |
| cen          | ntral and/or state legislatu                             | res from time to time.                                             |                                              |                          |                                                        |                             | un la la dia and dia d                        |                                                    |                                           |                                         |                        |   |
| 3. I<br>issu | understand that the cont<br>ued by the company and       | that the benefits under the p                                      | licy shall be subje                          | t to the ter             | erms and conditions co                                 | plicable lav                | n the contract. I also                        | o agree that the amo                               | commence until a<br>bunt held in proposi  | al/policy deposit                       | shall not earn any     |   |
| inte<br>4 I  | erest.<br>further state that the pro                     | duct features and terms and (                                      | onditions of the p                           | licy have h              | been thoroughly evol-                                  | ained to m                  | e and baving unde                             | erstood L consent to                               | the same                                  |                                         |                        |   |
| 5.1          | further understand that t                                | he final annuity amount would                                      | be subject to the                            | actual corp              | rpus value to be utilise                               | d for purch                 | hase of annuity at t                          | the time of its issuan                             | ce.                                       |                                         |                        |   |
| 6. I<br>cho  | also acknowledge and a<br>osen by me which is auth       | gree that the funds will not be<br>orized and approved under th    | returned to me in<br>e prevalent regula      | case I cho<br>ions and a | oose to cancel the poli<br>applicable rules. Furth     | icy under f<br>ier, no inte | free look period. Th<br>erest will be payable | nese funds will be pa<br>e to me on the funds      | yable by company<br>held during this tra  | directly to any or<br>ansition period.  | ther annuity scheme    |   |
| 7.1          | hereby authorize compa                                   | ny to send information and se                                      | rvicing related cor                          | municatio                | on regarding this prop                                 | osal or res                 | sulting policy throug                         | gh Email/SMS/Phone                                 | e Call.                                   | tion of proposal                        | datails and far        |   |
| ser          | vicing of policies.                                      | npany to provide me/our deta                                       | iis to panks, finani                         | ai institutio            | uons and unitd party se                                | ervice prov                 | nuers that the comp                           | pany may have tie-u                                | ps with, for vertica                      | uon or proposar                         |                        |   |
| _            |                                                          |                                                                    |                                              |                          |                                                        |                             |                                               |                                                    |                                           |                                         |                        |   |
|              |                                                          |                                                                    |                                              |                          | Confirm                                                | Cancel                      |                                               |                                                    |                                           |                                         |                        |   |
|              |                                                          |                                                                    |                                              |                          | Figure                                                 | 1 /                         |                                               |                                                    |                                           |                                         |                        |   |

At this stage, document Check List is displayed to the Subscriber. After selection of document check list, Subscriber needs to click on "Submit" button. Please refer below **Figure 15**.

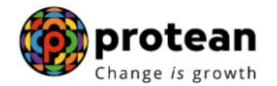

| ne Subsc     | riber-1110   | 00000317 16-Jan-2023 Home                                                                                                    |
|--------------|--------------|----------------------------------------------------------------------------------------------------|
| nline 🚽 🛛    | investmer    | t Summary - Demographic Changes - Grievance - Views - Continuation & Withdrawal - Password Management -                                                                                                 |
| @ V          | Vithdray     | al Request Initiation Document Checklist                                                                                                    |
| <b>e</b>     | vitilaiav    |                                                                                                    |
|              |              |                                                                                                    |
|              |              |                                                                                                    |
| Nithdraw     | al - Supe    | rannuation / Exit at the age of 60 * Mandatory helds                                                                                                    |
| Sr. No.      |              | Document Name<br>Withdrawal Form duly filed and signed & champed by Model Office / Withdrawal Form distribut signed with OFFI or Skips by Subscripter *                                                 |
| 2            |              | vinitioaval Point outy lined and signed a stantiged by Nodal Office / Vinitiaaval Point utgliany signed with OTP of esign by Souschuer                                                                  |
| 3            |              | Original PRAN Card/Coxy of ePRAN Card/Notarised Affidavit (if PRAN card not submitted)                                                                                                    |
| 4            |              | Cancelled Cheque / Bank Certificate /Self attested copy of Bank passbook                                                                                                    |
|              |              |                                                                                                    |
| Proof of Id  | lentity - Al | I KYC Documents Need to be attested by Mapped Nodal Office                                                                                                    |
| Sr. No.<br>1 |              | Claimant (Annuitant) - Cancelled Cheque / Bank Certificate /Self attested copy of Bank passbook (for Annuity)                                                                                           |
| 2            |              | Ration Card with Photograph.                                                                                                    |
| 3            |              | Bank pass book or Certificate with Photograph                                                                                                    |
| 4            |              | Voters Identity Card with Photograph and residential address.                                                                                                    |
| 5            |              | Valid Driving license with photograph.                                                                                                    |
| 6            |              | PAN Card issued by income tax department.                                                                                                    |
| 7            |              | Certificate of identify with photograph signed by a Member of Parliament or Member of Legislative Assembly.                                                                                             |
| 8            |              | Aadhar Card/Letter issued by Unique Identification Authority of India.                                                                                                    |
| 9            |              | Job Cards issued by NREGA duly signed by an officer of the State Government.                                                                                                    |
| 10           |              | Photo Identity card issued by Government Defence. Paramilitary and Police Departments.                                                                                                    |
| 11           |              | Ex-Service Man Card issued by Ministry of Defence to their employees                                                                                                    |
| 12           |              | Photo credit Card.                                                                                                    |
| 13           |              | Identity card issued by Central /State government and its Departments, Statuary/Regulatory Authorities, Public Sector Undertakings, Scheduled Commercial Banks, Public Financial Institutions, Colleges |
|              |              | affiliated to Universities and Professional Bodies such as ICAI, ICWAI, ICSI, Bar Council, etc                                                                                                    |
| 14           |              | AYC Certification                                                                                                    |
| Proof of A   | ddress - A   | II KYC Documents Need to be attested by Mapped Nodal Office                                                                                                    |
| Sr. No.      |              | Document Name                                                                                                    |
| 1            |              | Claimant (Annutant) - Cancelled Chequé / Bank Certificate /Self attested copy of Bank passbook (for Annuta))                                                                                            |
| 2            |              | nation can min proving apri and (5)/001/001 du/055.                                                                                                    |
| 3            |              | uaini tasi suvu vi sainikata miti prilutgi pin dini tasuatina dultasi.<br>Natari Identifi Zari viti Puhloranh and regionalia dalasi.                                                                    |
| -            |              | Valid Driving leave with hybotransh and residential adverses.                                                                                                    |
| 6            |              | after from any reconnized nublic authority at the level of Gazetted officer like District Manistrate Divisional Commissioner RDO Tehsildar Mandal Revenue Officer Ludical Manistrate etc.               |
| 7            |              | Certificate of identify with photoranab interest of Descrited of Mediana magistrate, constraining contrastrationer, doo, renatival, manual revealable Officer, subtrat magistrate etc.                  |
| 8            |              | Adhar Cardil etter issued by unique identification Authonic of India Clearly showing the address                                                                                                    |
| 9            |              | Unb Cards issued by NRF GA duly signed by an officer of the State Government                                                                                                    |
| 10           |              | Latest Flectricity/Water bit in the name of the claimant and showing the address (Less than 6 months old)                                                                                               |
| 11           |              | Latest Telephone bill in the name of the claimant and showing the deduces (less than 6 months old)                                                                                                    |
| 12           |              | Latest property/house Tax Receipt (not more than one year old).                                                                                                    |
|              |              | Existing Valid registered lease agreement of the house on stamp paper (in case agreement of the house on stamp naner (in case of rented/leased accommodation)                                           |
| 13           |              |                                                                                                    |
| 13           |              | Identity card issued by Central /State government and its Departments. Statuary/Regulatory Authorities. Public Sector Undertakings. Scheduled Commercial Banks, Public Financial Institutions, Colleges |

Figure 15

At this stage, details entered by the Subscriber are displayed for confirmation.

It is mandatory for Subscriber to upload scanned copies of KYC documents (Identity & Address Proof), Copy of PRAN Card/ePRAN and Bank Proof for seamless processing of Exit and annuity request. Subscriber is required to upload all documents in a single scanned file. Please refer below **Figure 16**.

After uploading documents, Subscriber needs to click on "Send OTP" button to receive OTP. OTP will be sent by CRA on registered mobile number. Subscriber needs to enter OTP and click on "Submit OTP" button to complete initiation process.

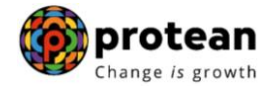

| Subseriber ##000000017                                                                               |                                                     |                                                                                    |                                         |
|----------------------------------------------------------------------------------------------------|-----------------------------------------------------|------------------------------------------------------------------------------------|-----------------------------------------|
| ine Investment Summary                                                                               | Demographic Changes _ Grievance _ Views _ Cont      | nuation & Withdrawal Password Management                                           | Home                                    |
|                                                                                                    |                                                     |                                                                                    |                                         |
|                                                                                                    |                                                     |                                                                                    |                                         |
| Withdrawal Request                                                                                   | Initiation Confirmation Screen                      |                                                                                    |                                         |
| Subscriber Details                                                                                   |                                                     |                                                                                    | Hide                                    |
|                                                                                                    | PRAN                                                | 11100000317                                                                        |                                         |
|                                                                                                    | Name<br>Claim ID                                    | PRASHANT SHANTARAM GURAV<br>2313541010                                             |                                         |
|                                                                                                    | Date of Birth                                       | 15/06/1986                                                                         |                                         |
|                                                                                                    | Subscriber Gender                                   | Male                                                                               |                                         |
|                                                                                                    | Maiden Name                                         |                                                                                    |                                         |
|                                                                                                    | Marital status                                      | Married                                                                            |                                         |
|                                                                                                    | Spouse Alive                                        | ALIVE                                                                              |                                         |
|                                                                                                    | Spouse Gender                                       | Female                                                                             |                                         |
|                                                                                                    | Spouse Name                                         | PRAJAKTA PRASHANT GURAV                                                            |                                         |
|                                                                                                    | Spouse Pan                                          | 14/01/12/00                                                                        |                                         |
|                                                                                                    | Orphan Status                                       |                                                                                    |                                         |
|                                                                                                    | Corpus at Initiation                                | 3873563.03                                                                         |                                         |
|                                                                                                    | Withdrawal due to                                   | Superannuation                                                                     |                                         |
|                                                                                                    | Withdrawal Type                                     | Full Withdrawal                                                                    |                                         |
|                                                                                                    |                                                     |                                                                                    |                                         |
| ASP Withdrawal Details                                                                               | Amount to be invested in Annuity                    | 1549425 21                                                                         | Hide                                    |
|                                                                                                    | Name of ASP                                         | SBI Life Insurance Co. Ltd                                                         |                                         |
|                                                                                                    | Scheme                                              | Annuity payable for life with 100% annuity payable to spouse on death of annuitant | l i i i i i i i i i i i i i i i i i i i |
|                                                                                                    | Beneficiary Name                                    | PRASHANT SHANTARAM GURAV                                                           |                                         |
|                                                                                                    | Frequency                                           | Monthly                                                                            |                                         |
|                                                                                                    |                                                     |                                                                                    |                                         |
| Subscriber Correspondence                                                                            | e Address                                           |                                                                                    | Hide                                    |
|                                                                                                    | Address 1                                           | QRN0 360                                                                           |                                         |
|                                                                                                    | Address 3                                           | TYPE 2 SECTOR4                                                                     |                                         |
|                                                                                                    | City                                                | TIMARPUR                                                                           |                                         |
|                                                                                                    | Pin                                                 | 110054                                                                             |                                         |
|                                                                                                    | State                                               | Delhi                                                                              |                                         |
|                                                                                                    |                                                     |                                                                                    |                                         |
| Withdrawal Details                                                                                   |                                                     |                                                                                    | Hide                                    |
|                                                                                                    | Towards Withdrawal (In %)<br>Towards Annuity (in %) | 60<br>40                                                                           |                                         |
|                                                                                                    |                                                     |                                                                                    |                                         |
| Subscriber Bank Details                                                                              | Transaction Trans                                   | Electronic .                                                                       | Hide 🔶                                  |
|                                                                                                    | Bank Account Number                                 | 04141140005616                                                                     |                                         |
|                                                                                                    | Bank Name                                           | ICICI                                                                              |                                         |
|                                                                                                    | Bank Branch                                         | VASANT VIHAR                                                                       |                                         |
|                                                                                                    | Bank Address                                        | CIT CBLOCK MARKET VASANT VIHAR                                                     |                                         |
|                                                                                                    | Bank Audress Pin<br>Bank IFS Code                   | HDFC0000414                                                                        |                                         |
|                                                                                                    | Bank MICR Code                                      | 110229008                                                                          |                                         |
|                                                                                                    | Mobile No                                           | 9819639307                                                                         |                                         |
|                                                                                                    | Alternate Phone Number                              |                                                                                    |                                         |
|                                                                                                    | Email Id<br>PAN                                     | PrashantG@proteantech.in<br>VDDPP7585W                                             |                                         |
|                                                                                                    | Aadhaar No                                          |                                                                                    |                                         |
| 4                                                                                                    |                                                     |                                                                                    | •                                       |
| Nominos Detaile                                                                                      |                                                     |                                                                                    | 18.0                                    |
| -wommee Details                                                                                      |                                                     |                                                                                    | Hide                                    |
| TIER 1 Details                                                                                       |                                                     |                                                                                    | Hide 🔺                                  |
| Nominee Serial Number                                                                                | 1                                                   |                                                                                    |                                         |
| Nominee Name                                                                                         | PRAJAKTA PRASHANT GURAV                             |                                                                                    |                                         |
| Nominee Date of Birth                                                                                |                                                     |                                                                                    |                                         |
| Nominee Relation                                                                                     | SPOUSE                                              |                                                                                    |                                         |
| Nominee Major/Minor                                                                                  | MAJOR                                               | Nominee Guardian DOB                                                               |                                         |
| Nominee Guardian Name                                                                                | 100 %                                               |                                                                                    |                                         |
| Nominee Guardian Name<br>Nominee Share                                                               | 100 %                                               |                                                                                    |                                         |
| Nominee Guardian Name<br>Nominee Share<br>Nominee Mobile No.                                         | 100 /0                                              |                                                                                    |                                         |
| Nominee Guardian Name<br>Nominee Share<br>Nominee Mobile No.<br>Nominee Email Id                     | 100 %                                               | Nominee Adress 1 fddfd                                                             |                                         |
| Nominee Guardian Name<br>Nominee Share<br>Nominee Mobile No.<br>Nominee Email Id<br>Nominee Adress 2 | fafafa                                              | Nominee Adress 1 fddfd<br>Nominee Adress 3 fdfd<br>Nomineo Chr. Bin                |                                         |

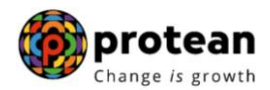

| Sr. No.                                                                                                    |                                                                                                    |
|----------------------------------------------------------------------------------------------------|----------------------------------------------------------------------------------------------------|
| 1 Are you a Politi                                                                                                    | cally Exposed Person NO                                                                                                    |
| 3 Do you have an                                                                                                    | ty history of conviction under any criminal proceedings in India or Abroad NO                                                                                                    |
|                                                                                                    |                                                                                                    |
| Withdrawal Request Doc                                                                                                    | rument Checklist Hide                                                                                                    |
| Withdrawal - Normal/Ex                                                                                                    | at at the age of 60                                                                                                    |
| Sr. No.                                                                                                    | Document Name                                                                                                    |
| 2 Original PRAN                                                                                                    | m duly hiled and signed & stamped by Nodal Office / Withdrawai Form digitally signed with OTP or esign by Subscriber<br>Card/Copy of PRRAN Card/Notrised Affidant (if PRAN card not submitted)<br>Card/Copy of PRRAN Card/Notrised Affidant (if PRAN card not submitted)                                                                                                    |
| 3 Cancelled Che                                                                                                    | que / Bank Certificate /Self attested copy of Bank passbook                                                                                                    |
|                                                                                                    |                                                                                                    |
| Proof of Identity                                                                                                    | Decument Name                                                                                                    |
| 1 Aadhar Card/L                                                                                                    | etter issued by Unique Identification Authority of India.                                                                                                    |
|                                                                                                    |                                                                                                    |
| Proof of Address                                                                                                    |                                                                                                    |
| Sr. No.                                                                                                    | Document Name Provide State State St                                   |
|                                                                                                    | an accord y unique resinance and in many original decently services and accord and a service and a service and a ser                                                                                                    |
| Declaration by the Su                                                                                                    | ube of boy(Claimant*                                                                                                    |
| PRASHANT SHANTARA                                                                                                    | AM GURAV hereby declare and state that all the personal details provided by me in the form as above are true and correct to the best of my knowledge                                                                                                    |
| I also agree that NPS Trust<br>authorize the National Pore                                                                                                    | t / CRA shall not be held responsible/liable for any losses or delays that may arise due to provision of incorrect details including details pertaining to bank account by me. Further, I sion System Trust (NPST) / CRA to share informations participation to my withdrawal application with the Annuity. Source Providers for forcillation the aurichase of annuity in applicable                                                                                                    |
| cases as is required under                                                                                                    | New system need on explore the end of the minimum pertaining to my manifulation upprovident with the Annuary Service Fronces for administration of an interpretation with the Annuary Service Fronces for administration of an interpretation of a minimum system. NPS                                                                                                    |
| Declaration by the Pr                                                                                                    | roposer*:                                                                                                    |
| 1. I hereby declare that the                                                                                                    | represent the second second                                      |
| these statements and this of                                                                                                    | frait in their not within the or of middle by give any fratestant monitoriant. There is and any give first intervention of the contract to one experimentation of the contract of the contract of the source is and the applied and the contract of the contract of the source is and the contract of the contract of the cont                                   |
| Section 45 of the Insurance                                                                                                    | statements is contained memory in a work of the work of the knowledge of the company at any nume point or time, the said contract shall be released as per provisions or<br>A Act 1936 or any other applicable provisions as amended from time to time.                                                                                                    |
| 2. I also understand and ag<br>central and/or state legislat                                                                                                    | prechait the company shall additionally levy or recover all the applicable taxes like service tax, surcharges, cess etc. from the premiums which are necessitated by various enactments of<br>tures from time to time.                                                                                                    |
| <ol><li>I understand that the cor</li></ol>                                                                                                    | tract will be governed by the provisions of the Insurance Act 1938, and other applicable laws in India and that the contract will not commence until a written acceptance of this proposal is<br>d that the benefits under the policy shall be subject to the terms and conditions contained in the contract. I also arrive that the amount hald in concosalionicy deposit shall not a arrive and that the soft shall not be the terms and conditions contained in the contract.                                                                                                    |
| issued by the company and                                                                                                    |                                                                                                    |
| issued by the company and<br>interest.<br>4. I further state that the pro-                                                                                                    | oduct features and terms and conditions of the policy have been thoroughly explained to me and having understood, I consent to the same.                                                                                                    |
| issued by the company and<br>interest.<br>4. I further state that the pro<br>5. I further understand that<br>6. I also acknowledge and i                                                                                                    | oduct features and terms and conditions of the policy have been thoroughly explained to me and having understood, I consent to the same.<br>the final annuity amount would be subject to the actual corpus value to be utilised for purchase of annuity at the time of its issuance.<br>arere that the fund suil not entrangle be concerned to be concerned to oblicy under free look period. These funds will be availe by company directly to any other annuity scheme                                                                                                    |
| issued by the company and<br>interest.<br>4. I further state that the pri<br>5. I further understand that<br>6. I also acknowledge and<br>chosen by me which is auth<br>7. I hereby authorize comp.                                                                                                    | oduct features and terms and conditions of the policy have been thoroughly explained to me and having understood, I consent to the same.<br>the final annuity amount would be subject to the actual corpus value to be utilised for purchase of annuity at the time of its issuance.<br>agree that the funds will not be returned to me in case I choose to cancel the policy under free look period. These funds will be payable by company directly to any other annuity scheme<br>horized and approved under the prevalent regulations and applicable rules. Further, no interest will be payable to me on the funds held during this transition period.<br>any to seen information and servicino related communication readming the organized by through Email/SMS/Phone Call.                                                                                                    |
| issued by the company and<br>interest.<br>4. I further state that the pri<br>5. I further understand that<br>6. I also acknowledge and<br>chosen by me which is aut<br>7. I hereby authorize the co-<br>servicing of policies.                                                                                                    | oduct features and terms and conditions of the policy have been thoroughly explained to me and having understood, i consent to the same.<br>the final annuity amount would be subject to the actual corpus value to be utilised for purchase of annuity at the time of its issuance.<br>agree that the funds will not be returned to me in case I choose to cancel the policy under free look period. These funds will be payable by company directly to any other annuity scheme<br>horized and approved under the prevalent regulations and applicable rules. Further, no interest will be payable to me on the funds held during this transition period.<br>any to send information and servicing related communication regarding this proposal or resulting policy through Email/SMS/Phone Call.<br>mpany to provide me/our details to banks, financial institutions and third party service providers that the company may have tie-ups with, for verification of proposal details and for                                                                                                    |
| issued by the company and<br>interest.<br>4. I further state that the pr<br>5. I further understand that<br>6. Jalso acknowledge and<br>chosen by me which is auth<br>7. I hereby authorize comp.<br>8. I hereby authorize the co-<br>servicing of policies.                                                                                                    | oduct features and terms and conditions of the policy have been thoroughly explained to me and having understood, I consent to the same.<br>the final annuity amount would be subject to the actual corpus value to be utilised for purchase of annuity at the time of its issuance.<br>agree that the funds will not be returned to me in case I choose to cancel the policy under free look period. These funds will be payable by company directly to any other annuity scheme<br>horized and approved under the prevalent regulations and applicable rules. Further, no interest will be payable to me on the funds held during this transition period.<br>any to send information and servicing related communication regarding this proposal or resulting policy through Email/SMS/Phone Call.<br>mpany to provide me/our details to banks, financial institutions and third party service providers that the company may have tie-ups with, for verification of proposal details and for                                                                                                    |
| issued by the company and<br>interest.<br>4. I further state that the pr<br>5. I further understand that<br>6. Jalso acknowledge and<br>chosen by me which is aut<br>7. I hereby authorize comp.<br>8. I hereby authorize the co<br>servicing of policies.                                                                                                    | oduct features and terms and conditions of the policy have been thoroughly explained to me and having understood, I consent to the same.<br>I the final annuity amount would be subject to the actual corpus value to be ultised for purchase of annuity at the time of its issuance.<br>agree that the funds will not be returned to me in case I choose to cancel the policy under free look period. These funds will be payable by company directly to any other annuity scheme<br>horized and approved under the prevalent regulations and applicable rules. Further, no interest will be payable to me on the funds held during this transition period.<br>any to send information and servicing related communication regarding this proposal or resulting policy through Email/SMS/Phone Call.<br>mpany to provide me/our details to banks, financial institutions and third party service providers that the company may have tie-ups with, for verification of proposal details and for<br>Choose File KYCdocs.pdf                                                                                                    |
| issued by the company and<br>interest.<br>4. I further state that the pr<br>5. I further understand that<br>6. Jako acknowledge and<br>chosen by me which is autu<br>7. I hereby authorize comp.<br>8. I hereby authorize the co<br>servicing of policies.                                                                                                    | oduct features and terms and conditions of the policy have been thoroughly explained to me and having understood, I consent to the same.<br>the final annuity amount would be subject to the actual corpus value to be utilised for purchase of annuity at the time of its issuance.<br>agree that the funds will not be returned to me in case I choose to cancel the policy under free look period. These funds will be payable by company directly to any other annuity scheme<br>horized and approved under the prevalent regulations and applicable rules. Turther, no interest will be payable to me on the funds theid during this transition period.<br>any to send information and servicing related communication regarding this proposal or resulting policy through Email/SMS/Phone Call.<br>ompany to provide me/our details to banks, financial institutions and third party service providers that the company may have tie-ups with, for verification of proposal details and for<br>Choose File KYCdocs.pdf Upload Remove                                                                                                    |
| issued by the company and<br>interest.<br>4. I further state that the pr<br>5. I further understand that<br>6. I also acknowledge and<br>chosen by me which is autu<br>7. I hereby authorize comp.<br>8. I hereby authorize the co-<br>servicing of policies.<br>Select File to Upload * :<br>Note :                                                                                                    | The final annuity amount would be subject to the actual corpus value to be utilised for purchase of annuity at the time of its issuance.<br>agree that the fund annuity amount would be subject to the actual corpus value to be utilised for purchase of annuity at the time of its issuance.<br>agree that the funds will not be returned to me in case I choose to cancel the policy under free look period. These funds will be payable by company directly to any other annuity scheme<br>horized and approved under the prevalent regulations and applicable rules. Further, no interest will be payable to me on the funds held during this transition period.<br>any to send information and servicing related communication regarding this proposal or resulting policy through Email/SMS/Phone Call.<br>ompany to provide me/our details to banks, financial institutions and third party service providers that the company may have tie-ups with, for verification of proposal details and for<br>Choose File KYCdocs.pdf<br>Upload<br>Upload Remove<br>Uploade Attachment (Allowed File Types: pdf, jpg, jpeg, doc, docx, xls, xlsx, zjp, png, Maximum File Size: 2 MB, Number of File can be uploaded: 1)<br>Kindly upload KYC document. Document Upload is mandatory before processing for withdrawal.                                                                                                    |
| issued by the company and<br>interest.<br>4. I further state that the pr<br>5. I further understand that<br>6. I also acknowledge and<br>chosen by me which is autu<br>7. I hereby authorize the co-<br>servicing of policies.<br>Select File to Upload * :<br>Note :                                                                                                    | Choose File KYCdocs.pdf Upload Statchment (Allowed File Types: pdf, jpg, jpeg, doc, docx, xls, xls, xlp, npg, Maximum File Stze: 2 MB, Number of File can be uploaded: 1) Kindly upload KYC document. Document Upload is mandatory before processing for withdrawal.                                                                                                    |
| issued by the company and<br>interest.<br>4. I further state that the pr<br>5. I further understand that<br>6. I also acknowledge and<br>chosen by me which is auful<br>7. I hereby authorize the co<br>servicing of policies.<br>Select File to Upload * :<br>Note :                                                                                                    | Choose File KYCdocs.pdf Upload brief Types: pdf, jpg, jpeg, doc, docx, xls, xlsx, zip, png, Maximum File Size: 2 MB, Number of File can be uploaded: 1) Kindly upload KYC document. Document Upload is mandatory before processing for withdrawal. Send OTP Cancel                                                                                                    |
| issued by the company and<br>interest.<br>4. I further state that the pr<br>5. I further understand that<br>6. I also acknowledge and<br>chosen by me which is auful<br>7. I hereby authorize the co<br>servicing of policies.<br>Select File to Upload * :<br>Note :                                                                                                    | Choose File KYCdocs.pdf Upload to banks, financial institutions and third party service processing for withdrawal. Send OTP Cancel                                                                                                    |
| Issued by the company and<br>interest.<br>4. I further state that the pr<br>5. I further understand that<br>6. I also acknowledge and<br>chosen by me which is auful<br>7. I hereby authorize the co<br>servicing of policies.<br>Select File to Upload * :<br>Note :                                                                                                    | Choose File KYCdocs.pdf Upload is mandatory before processing for withdrawal. Send OTP Cancel Ibscriber/Claimant*:                                                                                                    |
| Issued by the company and<br>interest.<br>4. I further state that the pr<br>5. I further understand that<br>6. I also acknowledge and<br>chosen by me which is auful<br>7. I hereby authorize the co<br>servicing of policies.<br>Select File to Upload * :<br>Note :<br>Declaration by the St<br>I PRASHANT SHANTARA<br>Lalso agree that NPS Trust                                                                                                    | Choose File KYCdocs.pdf          Upload       Remove         Upload       KYCdocs.pdf         Upload       Remove         Upload       KYCdocs.pdf         Upload       Remove         Upload       KYCdocs.pdf         Upload       Remove         Upload       KYCdocs.pdf         Upload       Remove         Upload       KYCdocs.pdf         Upload       KYCdocs.pdf                                                                                                    |
| Issued by the company and<br>interest.<br>4. I further state that the pr<br>5. I further understand that<br>6. I also acknowledge and<br>chosen by me which is aut<br>7. I hereby authorize the co-<br>servicing of policies.<br>Select File to Upload * :<br>Note :<br>Declaration by the Sc<br>I PARSHART SHANTARA<br>I also agree that NPS Trust<br>authorize the National Pen-<br>cases as is reourded under                                                                                                    | Choose File KYCdocs.pdf          Upload       Remove         Upload       KYCdocs.pdf         Upload       Remove         Upload       KYCdocs.pdf         Upload       Remove         Upload       Start         Send OTP       Cancel                                                                                                    |
| Issued by the company and<br>interest.<br>4. I further state that the pr<br>5. I further understand that<br>6. I also acknowledge and<br>chosen by me which is aut<br>7. I hereby authorize the co-<br>servicing of policies.<br>Select File to Upload * :<br>Note :<br>Declaration by the St<br>I parks that State and State and State and State<br>I parks that State and State and State and State<br>I parks that State and State and State and State<br>I parks and State and State and State and State<br>I parks and State and State and State and State<br>I parks and State and State and State and State<br>I parks and State and State and State and State and State<br>I parks and State and State and State and State and State<br>I parks and State and State and State and State and State<br>I parks and State and State and State and State and State<br>I parks and State and State and State and State and State<br>I parks and State and State                                                                                                    | Choose File KYCdocs.pdf          Upload       Remove         Upload       KYCdocs.pdf         Upload       Remove         Upload       KYCdocs.pdf         Upload       Remove         Upload       Remove         Upload       Statistics         Upload       Statistics         Upload       Statistics         Upload       Statistics         Upload       Statistics         Upload       Statistics         Upload       Statistics         Upload       Statistics         Upload       Statistics         Upload       Statistics         Upload       Statistics         Upload       Remove         Upload       Remove         Upload       Remove         Upload       Statistics         Upload       Statistics         Upload       Remove         Upload       Statistics         Upload       Statistics         Upload       Statistics         Upload       Statistics         Upload       Statistics         Upload       Statistics         Upload       Statistics         Uplo                                                                                                    |
| Issued by the company and<br>interest.<br>4. I further state that the pr<br>5. I further understand that<br>6. I also acknowledge and<br>chosen by me which is author<br>7. I hereby authorize the co-<br>servicing of policies.<br>Select File to Upload * :<br>Note :<br>Declaration by the Su<br>1 also agree that NPS That<br>authorize the Nathonal Pen-<br>cases as is required under<br>Declaration by the Pr<br>1. I hereby declare that the                                                                                                    | Choose File KYCdocs.pdf          Upload       Remove         Upload       KYCdocs.pdf         Upload       Remove         Usertiber/Claimant*:       Send OTP         MM GURAV hereby declare and state that all the personal details provided by me in the form as above are true and correct to the best of my knowledge.         // CRA shain to be hereby clare and state that all the personal details provided by me in the form as above are true and correct to the best of my knowledge.         // CRA shain to be hereby clare and state that all the personal details provided by me in the form as above are true and correct to the best of my knowledge.         // CRA shain to be hereby clare and state informations pertaining to my withdrawal application with the Annuity Service Providers for annuity Service providers for annuity Service providers for annuity service and the personal details provided by me in the form as above are true and correct to the best of my knowledge.         // CRA shain to be hereby clare and state that all the personal details provided by me in the form as above are true and correct to the best of my knowledge.         // CRA shain and informations have been eight by the annuity Service providers on annuity Service for annuity Service for annuity Service and the annuity service and the annuity service and the service and the service and the service information and service and the service information and service and the service information and service and the service information and service information and service and the service information and service information and service and the service information and the annuity service information and the annuity in applicable                                                                                                    |
| Issued by the company and<br>interest.<br>4. I further state that the pr<br>5. I further understand that<br>6. I also acknowledge and<br>chosen by me which is auti<br>7. I hereby authorize the co-<br>servicing of policies.<br>Select File to Upload * :<br>Note :<br>Declaration by the St<br>1 pack shart StANTARA<br>1 also agree that NPS That<br>authorize the National Peni<br>cases as is required under<br>Declaration by the Pr<br>1. I hereby declare that the<br>memory and respects and t<br>these statements and their of                                                                                                    | In the final annulty amount would be subject to the actual corpus value to be utilised for purchase of annulty at the time of its issuance.<br>agree that the final annulty amount would be subject to the actual corpus value to be utilised for purchase of annulty at the time of its issuance.<br>agree that the funds will not be returned to me in case I choose to cancel the policy under free took period. These funds will be payable to ycompany directly to any other annulty scheme<br>horized and approved under the prevalent regulations and applicable rules. Further, no interest will be payable to me on the tunds held during this transition period.<br>any to send information and servicing related communication regarding this proposal or resulting policy through Email/SMS/Phone Call.<br>mompany to provide melour details to banks, financial institutions and third party service providers that the company may have the use with, for verification of proposal details and for<br>Choose File Kr/Cdocs.pdf<br>Upload Termov<br>Uploaded Attachment (Allowed File Types: pdf, jpg, jpeg, doc, docx, xis, xis, zip, png, Maximum File Size: 2 MB, Number of File can be uploaded: 1)<br>Kindly upload KrC document. Document Upload is mandatory before processing for withdrawal.<br>Send OTP Cancel           ubscriber/Claimant*:           M GURAV hereby declare and state that all the personal details provided by me in the form as above are true and correct to the best of my knowledge.<br>I/CRA shall not be held regonabilibiliable for any losses of delays that may arise due to provide of details including details perturbes for annulty in applicable<br>NPS.           opser*:<br>foregoing statements and informations have been given by me after fully understanding the questions and the annuity options and the annuity options and the annuity options and the annuity options and the annuity options and the annuity options and the annuity of energy are and declare that<br>declaration shall be the basis of the contract of d                                                                 |
| Issued by the company and<br>interest.<br>4. I further state that the pr<br>5. I further understand that<br>6. I also acknowledge and<br>chosen by me which is auth<br>7. I hereby authorize the co-<br>servicing of policies.<br>Select File to Upload * :<br>Note :<br>Declaration by the Su<br>I PARA SHANT SHANTARA<br>I also agree that NPS Trust<br>authorize the National Pener<br>cases as is required under<br>Declaration by the Pr<br>1. I hereby declare that the<br>maner and respects and t<br>these statements and this of the insurance<br>Section 47 of the insurance                                                                                                    | oduct features and terms and contitions of the policy have been thoroughly explained to me and having understood, if consent to the same.<br>the final annuity amount would be subject to the actual corpus value to be utilised for purchase of annuity at the line of its issuance.<br>agree that the funds will not be returned to me in case I choose to cancel the policy under free took period. These funds will be payable to y company directly to any other annuity scheme<br>horized and approved under the prevalent regulations and applicable rules. Further, no interest will be payable to me on the funds held during this transition period.<br>agree that the funds will not be returned to me in case I choose to cancel the policy under free took period. These funds will be payable to me on the funds held during this transition period.<br>agree that the funds will not be returned to me in case I choose to cancel the policy under free took period. These funds will be payable to me on the funds held during this transition period.<br>any to send information and servicing related communication regarding this proposal or resulting policy through Email/SMS/Phone Call.<br>Durphony to provide melour details to banks, financial institutions and third party service providers that the company may have the ups with, for verification of proposal details and for<br>Choose File KrCdocs.pdf<br>Upload Email Choose File KrCdocs.pdf<br>Upload KrC document. Document Upload is mandatory before processing for withdrawal.<br>Email Choose File KrCdocs.pdf<br>W GURAV horeby declare and state that all the personal details provided by me in the form as above are true and correct to the best of my knowledge.<br>I CRA shall not be held responsibiliable for any losses or delays that may arise due to providers for facilitating the purchase of annuity in applicable<br>NPS.<br>opposer:<br>forepoing statements and informations pertaining to my withdrawal application with the Annuity Service Providers for facilitating the purchase of annuity in applicable<br>kerner withinkel during the perio |
| Issued by the company and<br>interest.<br>4. I further state that the pr<br>5. I further understand that<br>6. I also acknowledge and<br>chosen by me which is auth<br>7. I hereby authorize the co-<br>servicing of policies.<br>Select File to Upload * :<br>Note :<br>Declaration by the Su<br>I PRASHANT SHANTARA<br>I also agree that INFS Trust<br>authorize the National Pener<br>cases as is required under<br>Declaration by the Pr<br>1. I hereby declare that the<br>memory and respects and t<br>these statements and this of the instruments<br>2. I also understand and ag-<br>central andre state laminet                                                                                                    | oduct features and terms and contitions of the policy have been thoroughly explained to me and having understood, if consent to the same.<br>the final annuity amount would be subject to the actual corpus value to be utilised for purchase of annuity at the line of its issuence.<br>agree that the funds will not be returned to me in case I choose to cancel the policy under free took period. These funds will be payable to ycompany directly to any other annuity scheme<br>horized and approved under the prevalent regulations and applicable rules. Further, no interest will be payable to me on the funds held during this transition period.<br>agree that the funds will not be returned to me in case I choose to cancel the policy under free took period. These funds will be payable to me on the funds held during this transition period.<br>agree that the funds will not be returned to me in case I choose to cancel the policy under free took period. These funds will be payable to me on the funds held during this transition period.<br>any to send information and servicing related communication regarding this proposal or resulting policy through Email/SMS/Phone Call.<br>Disponded Attachment (Allowed File Types: pdf, jpg, jpeg, doc, docx, xis, xisx, zip, png, Maximum File Size: 2 MB, Number of File can be uploaded: 1)<br>Kindly upload KYC document. Document Upload is mandatory before processing for withdrawal.<br>Send OTP Cancel<br>Discriber/Claimant*:<br>M GURAV hereby declare and state that all the personal details provided by me in the form as above are true and correct to the best of my knowledge.<br>I/ CRA shall not be held responsible file for any losses or delays that may arise due to provide of file including details periating to bank account by me. Further, I<br>sion System Trust (NPST)/ CRA to share informations pertaining to my withdrawal application with the Annuity Service Providers for facilitating the purchase of annuity in applicable<br>NPS.<br>oposer:<br>foregoing statements and informations have been given by me after fully understanding          |
| Issued by the company and<br>interest.<br>4. I further state that the pr<br>5. I further understand that<br>6. I also acknowledge and<br>chosen by me which is auth<br>7. I hereby authorize the co-<br>servicing of policies.<br>Select File to Upload * :<br>Note :<br>Declaration by the Su<br>I PRASHANT SHANTARA<br>I also agree that INPS Trust<br>authorize the National Pener<br>cases as is required under<br>Declaration by the Pr<br>1. I hereby doclare that the<br>meer statements and these<br>setting of the Instant and<br>authorize the result of the Instant<br>authorize the National Pener<br>(2. I also understand and ag<br>central and/or state legislat<br>3. I understand that the company                                                                                                    | oduct features and terms and conditions of the policy have been thoroughly explained to me and having understood, I consent to the same.<br>the final annuity anount would be subject to the actual corpus value to be utilised for purchase of annuity at the time of its issuance.<br>agree that the funds will not be returned to me in case I choose to cancel the policy under free took period. These tunds will be payable by company directly to any other annuity scheme<br>horized and approved under the prevalent regulations and applicable ruise. Further, no interest will be payable to me the funds held during this transition period.<br>any to send information and servicing related communication regarding this proposal or resulting policy through Email/SMS/Phone Call.<br>mpany to provide meiour details to banks, financial institutions and third party service providers that the company may have the ups with, for verification of proposal details and for<br>Choose File. KYCdocs.pdf<br>Upload Carbon Carbon C                     |
| Issued by the company and<br>interest.<br>4. I further state that the pr<br>5. I further understand that<br>6. I also acknowledge and<br>chosen by me which is auth<br>7. I hereby authorize the co-<br>servicing of policies.<br>Select File to Upload * :<br>Note :<br>Declaration by the St<br>I PRASHANT SHANTARA<br>I also agree that NPS Trust<br>authorize the National Pene<br>cases as is required under<br>Declaration by the Pr<br>1. I hereby declare that the<br>manner and respects and this c<br>information or it any untrue<br>Section 45 of the Insurance<br>Section 45 of the Insurance<br>Section 45 of the In | Additional services and terms and control to the policy have been thoroughly explained to me and having understood. Loonsent to the services and terms and compare that the funds wind to the estual corpus value to be utilised for purchase of annuity at the time of the issuance, agree that the funds wind not be returned to me in case I choose to cancel the policy under free look period. These funds will be payable by company directly to any other annuity scheme horized and approved under the prevalent regulations and applicable rules. Further, no interest will be payable to me on the tunds held during this transition period. Samy to see information and servicing related communication regarding this proposal or resulting policy through Email/SMS/Phone Call.                                                                                                    |
| Issued by the company and<br>interest.<br>4. I further state that the pr<br>5. I further understand that<br>6. I also acknowledge and<br>chosen by me which is auth<br>7. I hereby authorize the co-<br>servicing of policies.<br>Select File to Upload * :<br>Note :<br>Declaration by the St<br>I PRASHANT SHANTARA<br>I also agree that NPS Trust<br>authorize the Authoral Phene<br>Cases as is required under<br>Declaration by the PF<br>1. I hereby declare that the<br>manner and respects and the<br>conformation of any untrue<br>Section 45 of the Insurance<br>2. I also understand mat decine the<br>state of the the state of the state of the state of the<br>state of the the state of the state of the state of the<br>state of the state of the the state of the state of the                                                                                                   | A state of the second state of the second state in the second state in the second state is substate. A second state is the second state is the second state in the second state in the second state in the second state in the second state is the second state in the second state in the second state                                              |
| Issued by the company and<br>interest.<br>4. I further state that the pr<br>5. I further understand that<br>6. I also acknowledge and<br>chosen by me which is auth<br>7. I hereby authorize the co-<br>servicing of policies.<br>Select File to Upload " :<br>Note :<br>Declaration by the St<br>I PRASHANT SHANTARA<br>I also agree that NPS Trust<br>authorize the National Pene<br>cases as is required under<br>Declaration by the PT<br>1. I hereby declare that the<br>manner and respects and the<br>statements and this of<br>thereby declare that the pr<br>5. I further state that the pr<br>5. I further state that the pr<br>5. I further state that the pr<br>5. I further understand that of<br>1. I declare that the pr<br>5. I further understand that of<br>1. I declare that the pr<br>5. I further understand that of<br>1. I declare that the pr<br>5. I submer state that the pr<br>5. I further understand that of<br>1. I declare that the pr<br>5. I further understand that of<br>1. I declare that the pr<br>5. I further understand that of<br>1. I declare that the pr<br>5. I further understand that of<br>6. I also acknowledge and<br>Chosen by me which is authorize the pr                                                                                                    | Addited for the provide market and terms and conditions of the policy have been thoroughly explained to me and having understood. I concent to the same. The provide market and terms and conditions of the policy have been thoroughly explained to me and having understood. I concent to the same. The provide market and the prevalent regulations and applicable rules. Further, no interest will be payable to payable by company directly to any other annuity scheme having and approved under the prevalent regulations and applicable rules. Further, no interest will be payable to me on the funds held during this transition period. Tany to send information and servicing policy through Email/SMR/FNohe Call. Our provide me/our details to banks, financial institutions and third party service providers that the company may have tie-ups with, for verification of proposal details and for Choose File KYCdocs pdf Upload Provide me/our details to banks, financial institutions and third party service providers that the company may have tie-ups with, for verification of proposal details and for Choose File KYCdocs pdf Upload by company to provide me/our details to banks, financial institutions and third party service providers that the company may have tie-ups with, for verification of proposal details and for Choose File KYCdocs pdf Upload by company to provide me/our details to banks, financial institutions and the personal details provided by me in the form as above are frue and correct to the best of my knowledge. I/ CRA hall not be hard regionary bioses or delays that may arise due to provision of activate and correct to the best of my knowledge. I/ CRA hall not be hard regionary is based or delays that may arise due to provision of activate and correct to the best of my knowledge. I/ CRA hall not be hard regionary and the personal details provided by me in the form as above are frue and correct to the best of my knowledge. <p< td=""></p<>                                                                                                    |
| Issued by the company and<br>interest.<br>4. I further state that the pr<br>5. I further understand that<br>6. I also acknowledge and<br>chosen by me which is auth<br>7. I hereby authorize the co-<br>servicing of policies.<br>Select File to Upload ":<br>Note :<br>Declaration by the Su<br>I PRASHANT SHANTAR<br>I also agree that NPS Trust<br>authorize the National Pener<br>Cases as is required under<br>Declaration by the Pr<br>1. I hereby declare that the<br>manner and respects and the<br>state statements and this co-<br>information or if any untrue<br>Section 45 of the Insurance<br>2. I also understand that the pr<br>3. I further state that the pr<br>5. I further understand that<br>6. I also acknowledge and<br>chosen by me which is authorize the co-<br>submore that the pr<br>5. I further state that the pr<br>5. I further understand that ge<br>1. I hereby authorize the co-<br>submore that the pr<br>5. I further understand that the pr<br>5. I further understand that pr<br>5. I further understand that pr<br>5. I further state that the pr<br>5. I further understand that pr<br>5. I further state that the pr<br>5. I further state that the pr<br>5. I further state that the pr<br>5. I further state that the pr<br>5. I further state that the pr<br>5. I further state that the pr<br>5. I further state that the pr<br>5. I further state that the pr<br>5. I further state that the pr<br>5. I further state that the pr<br>5. I further state that the pr<br>5. I further state that the pr                                                                                                    | Adduct features and terms and conditions of the policy have been thoroughly explained to me and having understood. Loosen to the same. The final annuity amount would be subject to the actual corpus value to be utilised for purchase of annuity at the time of its issuance. agree that the funds will not be returned to me in case i choose to cancel the policy under free look period. These funds will be payable by company directly to any other annuity scheme horized and approved under the prevalent regulations and applicable rules. Further, no interest will be payable to me the funds held during this transition period. any to send information and servicing related communication regarding this proposal or resulting policy through Email/SMS/Phone Call. ompany to provide melour details to banks, financial institutions and third party service providers that the company may have le-ups with, for verification of proposal details and for Choose File: KYCdocs pdf Uploade Attachment (Allowed File Types; pdf, jpg, jpeg, doc, docx, xis, xisx, zip, png, Maximum File Size: 2 MB, Number of File can be uploaded. 1) Kindy upload KYC document. Document Upload is mandatory before processing for withdrawal. Work of both Pide tegons bielinable for any losses or delays that may arise due to provision of incorrect details including details pertaining to bank account by me. Further, I is on System Trust (NPST)/ CRA to share informations pertaining to my withdrawal application with the Annualy Service Providers for facilitating the purchase of annuity in applicable NPS. opposer: for system Trust (NPST)/ CRA to share informations pertaining to my withdrawal application with the Annualy Service Providers for facilitating the purchase of annuity in applicable leaver that has not within dore mething to my with and ease and ease. the system Trust (NPST)/ CRA to share informations have been given by me after fully understanding the guestions and the same are true, ac                                                                                                    |
| Issued by the company and<br>interest.<br>4. I further state that the pr<br>5. I further understand that<br>6. I also acknowledge and<br>chosen by me which is author<br>7. I hereby authorize the co-<br>servicing of policies.<br>Select File to Upload ":<br>Note :<br>Declaration by the Su<br>I PRASHANT SHANTAR<br>I also agree that NPS Trust<br>authorize the National Pener<br>Cases as is required under<br>Declaration by the Pr<br>1. I hereby declare that the<br>manner and respects and the<br>state statements and this co-<br>information or if any untrue<br>Section 45 of the Insurance<br>2. I also understand that the pr<br>5. I further state that the pr<br>5. I further understand that<br>6. I also acknowledge and<br>chosen by me which is authorize the quark<br>1. I nederstand that the pr<br>5. I further state that the pr<br>5. I further understand that co-<br>result of policies.                                                                                                    | Adduct features and terms and conditions of the policy have been thoroughly explained to me and having understood. I consent to the same. The final annuity amount would be subject to the actual corpus value to be utilised for purchase of annuity at the time of the issuance. agree that the funds will not be returned to me in case I choose to cancel the policy under free look period. These funds will be payable by company directly to any other annuity scheme having and approved under the prevalent regulations and applicable rules. Further, no interest will be payable to me the funds held during this transition period. any to send information and servicing related communication regarding this proposal or resulting policy through Email/SMS/Phone Call. on provide melour details to banks, financial institutions and third party service providers that the company may have tie-ups with, for verification of proposal details and for <b>Choose File</b> : KrCdocs pdf <b>Quoted Quoted Choose File</b> : KrCdocs pdf <b>Quoted Quoted Choose File</b> : KrCdocs pdf <b>Quoted Quoted Choose File</b> : KrCdocs pdf <b>Quoted Quoted Choose File</b> : KrCdocs pdf <b>Quoted Quoted Choose File</b> : KrCdocs pdf <b>Quoted Quoted Choose File</b> : KrCdocs pdf <b>Quoted Quoted Choose File</b> : KrCdocs pdf <b>Quoted Quoted Choose File</b> : KrCdocs pdf <b>Quoted Quoted Choose File</b> : KrCdocs pdf <b>Quoted Quoted Quoted Choose File</b> : KrCdocs pdf <b>Quoted Quoted Quoted Choose File</b> : KrCdocs pdf <b>Quoted Quoted Quoted Quoted Quoted Quoted Quoted Quoted Quoted Quoted Quoted Quoted Quoted Quoted Quoted Quoted Quoted Quoted</b>                                                                                                    |
| Issued by the company and<br>interest.<br>4. I further state that the pr<br>5. I further understand that<br>6. I also acknowledge and<br>chosen by me which is autility<br>7. I hereby authorize the co-<br>servicing of policies.<br>Select File to Upload ":<br>Note :<br>Declaration by the Su<br>I PRASHANT SHANTAR<br>I also agree that NPS Trust<br>authorize the National Pener<br>C Declaration by the Pr<br>1. I hereby declare that the<br>manner and respects and the set<br>information or if any untrue<br>Section 45 of the Insurance<br>2. I also understand that the pr<br>5. I further state that the pr<br>5. I further state that the pr<br>5. I further understand that<br>6. I also acknowledge and<br>chosen by me which is autility of policies.                                                                                                    | Address and terms and conditions of the policy have been thoroughly explained to me and having understood, I consent to the same. The diamanuly amount would be subject to the actual corpus value to be utilised for purchase of annuity at the time of its issuance. The annuity amount would be subject to the actual corpus value to be utilised for purchase of annuity at the time of its issuance. The annuity and the prevalent regulations and applicable rules. Further, no interest will be payable by company directly to any other annuity scheme britzed and approved under the prevalent regulations and applicable rules. Further, no interest will be payable to me on the funds held during this transition period. The payable by company directly to any other annuity scheme britzed and approved under the prevalent regulations and applicable rules. Further, no interest will be payable by company directly to any other annuity scheme britzed and approved under the prevalent regulations and third party service providers that the company may have the-ups with, for verification of proposal details and for The payable by company directly to any other annuity scheme britzed and approved under the prevalent regulations and third party service providers that the company may have the-ups with, for verification of proposal details and for The scheme britzed approved under the prevalent regulations and third party service providers that the company may have the-ups with, for verification of proposal details and for The scheme britzed approved under the prevalent regulations and third party service providers for withdrawal. The scheme britzed approved under the prevalent regulation approxempt regulation approxempt regulation. The scheme britzed approved under the prevalent regulation approxempt regulation approxempt regulation. The scheme britzed approxempt regulation approxempt regulation. The scheme britzed approxempt regulating approxempt regulation.                                                                                                    |
| Issued by the company and<br>interest.<br>4. I further state that the pr<br>5. I further understand that<br>6. I also acknowledge and<br>chosen by me which is aut<br>7. I hereby authorize the co-<br>servicing of policies.<br>Select File to Upload " :<br>Note :<br>Declaration by the Su<br>I PRASHANT SHANTAR<br>I also agree that NPS Trust<br>authorize the National Pener<br>C Declaration by the Pr<br>1. I hereby declare that the<br>manner and respects and the<br>state statements and this of<br>information or if any untrue<br>Section 45 of the Insurance<br>2. I also understand that the pr<br>5. I further state that the pr<br>5. I further state that the pr<br>5. I further understand that<br>6. I also acknowledge and<br>chosen by me which is authorize the company and<br>interest.<br>4. I further state that the pr<br>5. I further understand that co<br>servicing of policies.<br>Select File to Upload " :                                                                                                    | Address and terms and conditions of the policy have been thoroughly explained to me and having understood, I consent to the same. The dust faiture of the actual corpus value to be utilised for purchase of annuity at the time of its issuance. The apret that full mode will not be entrue to me in case I choose to cancer the policy under the look peind. These funds will be payable by company directly to any other annuity scheme having the aproximation and servicing integration and the policy method. The payable by company directly to any other annuity scheme having be payable by company directly to any other annuity scheme having to define the payable by company directly to any other annuity scheme having to define the payable by company directly to any other annuity scheme having to define the payable by company directly to any other annuity scheme having to define the payable by company directly to any other annuity scheme having to define the payable by company directly to any other annuity scheme having be applicable to define the payable by company directly to any other annuity scheme having to define the payable by company directly to any other annuity scheme having to define the payable by company directly to any other annuity scheme having to define the payable by company directly to any other annuity scheme having to define the payable by company directly to any other annuity scheme having to define the payable by company directly to any other annuity scheme having to define the payable by company directly to any other annuity scheme having the payable by company directly to any other annuity scheme having to define the payable by company directly to any other annuity scheme having the payable by company directly to any other annuity scheme having the define the file taby by the define the payable by company directly the payable by company directly the payable by company directly the payable by company directly the payable by company directly the payable by company directly the paya                                                           |
| Issued by the company and<br>interest.<br>4. I further state that the pr<br>5. I further understand that<br>6. I also acknowledge and<br>chosen by me which is autility<br>7. I hereby authorize the co-<br>servicing of policies.<br>Select File to Upload " :<br>Note :<br>Declaration by the Su<br>I PRASHANT SHANTARA<br>I also agree that NPS Trust<br>authorize the National Pener<br>Co-<br>Declaration by the Pr<br>1. hereby declare that the<br>manner and respects and the<br>set of the Insurance<br>S. I also acknowledge and<br>chosen by the company and<br>information or if any untrue<br>Section 45 of the Insurance<br>2. I also understand that the pr<br>5. I further state that the pr<br>5. I further understand that<br>6. I also acknowledge and<br>chosen by me which is authorize the<br>servicing of policies.<br>Select File to Upload " :<br>Note :<br>Note :                                                                                                    | Notice features and conditions of the policy have been thoroughly explained to me and having understood. I concent to the sam. The data features and conditions of the policy have been thoroughly explained to me and having understood. I concent to the sam. The data features and some and explained to me in case I choose to cancel the policy under free look peind. These funds will be payable by company directly to any other annuity scheme in the sam and the policy under free look peind. These funds will be payable by company directly to any other annuity scheme in the sam and the policy under free look peind. These funds will be payable by company directly to any other annuity scheme in the sam and the policy under free look peind. These funds will be payable by company directly to any other annuity scheme in the sam and the policy under free look peind. These funds will be payable by company directly to any other annuity scheme in the sam and the pay of the proper and result policy funds of the policy will be payable to me on the look peind. These payable to me on the look peind. These payable to me on the look point of the policy will be payable to an other policy and the payable to me on the look peind. These payable to me on the look payable to me on the look payable to me on these payable to me on the look payable to me on the look payable to me on the look payable to me on the look payable to me on the look payable to me on the look payable to me on the look payable to me on the look payable to me on the look payable to me on the look payable to me on the look payable to me on the lo                                                    |
| Issued by the company and interest. 4. I further state that the pr 5. I further understand that the pr 6. I further understand that the pr 6. I further understand that the pr 6. I hereby authorize the constraints of the pr 6. I hereby authorize the constraints of the pr 6. I hereby authorize the constraints of the pr 6. I hereby authorize the constraints of the pr 6. I hereby authorize the constraints of the pr 6. I hereby authorize the constraints of the pr 6. I hereby authorize the constraints of the pr 6. I hereby authorize the constraints of the pr 6. I hereby authorize the constraints of the pr 6. I hereby authorize the constraints of the pr 6. I hereby declare that the pr 6. I hereby declare that the pr 6. I hereby authorize the constraint of the company and interest. 4. I further state that the pr 6. I hereby authorize the constraint of the pr 6. I hereby authorize the constraint of the pr 6. I her                                                                                                    | Order database and terms and conditions of the policy have been thoroughly explained to me and having understood. I consent to the same. The database is the second term of the policy have been thoroughly explained to me and having understood. I consent to the same. The database is the second term of the policy have been thoroughly explained to me and having understood. I consent to the same. The database is the second term of the policy have been thoroughly explained to me and having understood. I consent to the same is the second term of the policy database is the policy database is the policy have been thoroughly at the inter of the issue. The policy database is the policy have been thoroughly explained to me and having understood. I consent to the total hald unge the transition period. The policy database is the policy have been thoroughly explained to me and having understood. The policy database is the policy have been thoroughly at the policy database is the policy have the policy have th                                                                                |
| Issued by the company and interest. 4. I further state that the pr 5. I further understand that the pr 6. I further understand that the pr 6. I further understand that the pr 6. I hereby authorize the constraints of the pr 6. I hereby authorize the constraints of the pr 6. I hereby authorize the constraints of the pr 6. I hereby authorize the constraints of the pr 6. I hereby authorize the constraints of the pr 6. I hereby authorize the constraints of the pr 6. I hereby authorize the constraints of the pr 6. I hereby authorize the constraints of the pr 6. I hereby authorize the constraints of the pr 6. I hereby authorize the constraints of the pr 6. I hereby declare that the pr 6. I hereby declare that the pr 6. I hereby authorize the constraint of the pr 6. I hereby authorize the constraint of the company and interest. 4. I further state that the pr 6. I hereby authorize the constraint of the pr 6. I hereby authorize the constraint of the pr 6. I her                                                                                                    | Or duct features and conducts of the policy have been thoroughly explained to me and having understool. Consent to the same. The provide mean and the provide the me case. I concern to be utilised for purchase of annuity at the time of its issue. The provide mean deproved under the provide the me case. I concern to be utilised for purchase of annuity at the time of its issue. The provide mean deproved under the provide reaction of an account part of the provide mean applicable and applicable and applicable and applicable and applicable and the provides that the company may have lie-ups with, for verification of proposal details and for any other annuity scheme in the first feature and the provide mean details and the provide mean details to banks, financial institutions and third party service provides that the company may have lie-ups with, for verification of proposal details and for any other annuity scheme information of the provide mean details to banks, financial institutions and there provides that the company may have lie-ups with, for verification of proposal details and for any other annuity scheme information of the proposal details and for any other annuity scheme information of the proposal details and for any other annuity before processing for withdrawal. We detail the details provide is mandatory before processing for withdrawal. We detail the detail sponsal details provide by me in the form as above are true and correct to the bast of the contailing the purchase of annuity in applicable to bars. Hore Part and the proposal details provide by me in the form as above are true and correct to the bast of the contail of any scheme thermation applicable in every had the any on the details provide by mean in the formation applicable in every had the any other details and thermation and thermation and thermation and thermatic and thermatic and thermatic and thermatic and thermatic and thermatic and thermatic and thermatic and thermatic and thermatin and applic                                                                                |

At this stage, after clicking on "Submit OTP" button, Subscriber needs to proceed with OTP Authentication/eSign. Withdrawal request will get initiated in CRA system only after successful OTP Authentication/eSign. Subscriber has a choice to select any of the option.

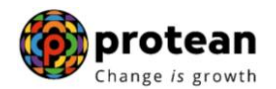

#### Please refer below Figure 17.

| Welcome Subscriber-111000000317                            |                                      | 16-Jan-2023                                                 | Home   Logout |
|------------------------------------------------------------|--------------------------------------|-------------------------------------------------------------|---------------|
| Transact Online 🚽 Investment Summary 🚽 Demographic Changes | Grievance Views Continuatio          | n & Withdrawal 🗸 Password Management 🗸                      |               |
| j                                                          | <u> </u>                             |                                                             |               |
|                                                            |                                      |                                                             |               |
|                                                            |                                      |                                                             |               |
| Withdrawal Regulation                                      | est Initiation - Complete            |                                                             |               |
|                                                            |                                      |                                                             |               |
|                                                            |                                      |                                                             |               |
|                                                            | PRAN                                 | 11100000317                                                 |               |
|                                                            | Name                                 | PRASHANT SHANTARAM GURAV                                    |               |
|                                                            | Claim ID                             | 2313541010                                                  |               |
|                                                            | Date of Birth                        | 15/06/1986                                                  |               |
|                                                            | Withdrawal due to                    | Superannuation                                              |               |
|                                                            | Withdrawal Type                      | Full Withdrawal                                             |               |
|                                                            | Date of Retirement                   | 12/11/2015                                                  |               |
|                                                            | Towards Withdrawal (in %)            | 60                                                          |               |
|                                                            | Towards Annuity (in %)               | 40                                                          |               |
|                                                            | Acknowledgement No.                  | 231354101001                                                |               |
|                                                            | Click Here to view withdrawal form.  |                                                             |               |
|                                                            | Click here to View Annuity Quotes    |                                                             |               |
| Please click                                               | to view the uploaded document : View |                                                             |               |
|                                                            |                                      |                                                             |               |
| Captured Timest                                            | amp 16/01/2023 16:23                 |                                                             |               |
| Now, proceed                                               | to OTP Authentication/eSign of y     | our withdrawal request. Kindly note that withdrawal request |               |
| will get                                                   | initiated in CRA system only after : | successful OTP Authentication/eSign of request. If OTP      |               |
| Authentical                                                | system and you                       | need to initiate new request.                               |               |
|                                                            |                                      |                                                             |               |
|                                                            | 00                                   | JTP OEsign                                                  |               |

Figure 17

Process of submission of exit request through OTP Authentication/eSign is explained below in two sections viz. Section-I (for OTP Authentication) and Section-II (For eSign).

#### Section-I

- Process for completion of exit request using OTP Authentication.
- Two distinct One Time Password (OTPs) will be sent on Mobile Number and email ID registered in CRA.

#### Section-II

- Process for completion of exit request using eSign.
- One Time Password (OTP) will be sent on Mobile Number registered with Aadhaar.
- eSign will be successful only if name of the Subscriber as per CRA records and name of the Subscriber as per UIDAI (Aadhaar) records matches 100% and Active Mobile Number is registered with UIDAI.

If OTP Authentication/eSign is not done within 15 days, then withdrawal request will get auto-cancelled in the CRA system and Subscriber needs to initiate new request.

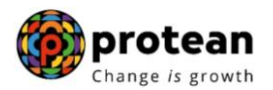

#### Section I- Process for completion of exit request using OTP Authentication:

At this stage, Subscriber needs to select "OTP" radio button and then click on "**Proceed to OTP Authentication**" tab. Please refer below **Figure 18**.

| Welcome Subscriber-1110000   | 000317     |                                                    |                                                |                                       |                                                                                                |                                                   |                                                                                                 | 16-Jan-2023                                                        |   | Home   Logout |
|------------------------------|------------|----------------------------------------------------|------------------------------------------------|---------------------------------------|------------------------------------------------------------------------------------------------|---------------------------------------------------|-------------------------------------------------------------------------------------------------|--------------------------------------------------------------------|---|---------------|
| Transact Online Investment S | Summary De | emographic Changes                                 | Grievance                                      | Views                                 | Continuation & With                                                                            | hdrawal <del>-</del>                              | Password Management                                                                             |                                                                    |   |               |
|                              |            |                                                    |                                                |                                       |                                                                                                |                                                   |                                                                                                 |                                                                    |   |               |
|                              |            |                                                    |                                                |                                       |                                                                                                |                                                   |                                                                                                 |                                                                    |   |               |
|                              |            |                                                    |                                                |                                       |                                                                                                |                                                   |                                                                                                 |                                                                    |   |               |
|                              | ۶ (        | Nithdrawal Reques                                  | t Initiation - O                               | Complet                               | te                                                                                             |                                                   |                                                                                                 |                                                                    |   |               |
|                              |            |                                                    |                                                |                                       |                                                                                                |                                                   |                                                                                                 |                                                                    |   |               |
|                              |            |                                                    |                                                |                                       |                                                                                                |                                                   |                                                                                                 |                                                                    |   |               |
| 1                            |            |                                                    | PRAN                                           |                                       |                                                                                                | 1110000003                                        | 317                                                                                             |                                                                    |   |               |
|                              |            |                                                    | Name                                           |                                       |                                                                                                | PRASHANT                                          | F SHANTARAM GURAV                                                                               |                                                                    |   |               |
|                              |            |                                                    | Claim ID                                       |                                       |                                                                                                | 231354101                                         | 0                                                                                               |                                                                    |   |               |
|                              |            |                                                    | Date of Birth                                  |                                       |                                                                                                | 15/06/1986<br>Superappur                          | ation                                                                                           |                                                                    |   |               |
|                              |            |                                                    | Withdrawal Type                                | 10                                    |                                                                                                | Full Withdra                                      | awal                                                                                            |                                                                    |   |               |
|                              |            |                                                    | Date of Retireme                               | ent                                   |                                                                                                | 12/11/2015                                        |                                                                                                 |                                                                    |   |               |
|                              |            |                                                    | Towards Withdra                                | wal (in %)                            |                                                                                                | 60                                                |                                                                                                 |                                                                    |   |               |
|                              |            |                                                    | Towards Annuity                                | (in %)                                | ,                                                                                              | 40                                                |                                                                                                 |                                                                    |   |               |
|                              |            |                                                    | Acknowledgeme                                  | nt No.                                |                                                                                                | 231354101                                         | 001                                                                                             |                                                                    |   |               |
|                              |            |                                                    | Click Here to vie                              | ew withdra                            | wal form.                                                                                      |                                                   |                                                                                                 |                                                                    |   |               |
|                              |            |                                                    | Click here to Vie                              | ew Annuity                            | / Quotes                                                                                       |                                                   |                                                                                                 |                                                                    |   |               |
|                              |            | Please click to v                                  | iew the uploaded                               | documen                               | it : View                                                                                      |                                                   |                                                                                                 |                                                                    | ) |               |
|                              |            | Captured Timestamp                                 | )                                              | 16/01/                                | 2023 16:23                                                                                     |                                                   |                                                                                                 |                                                                    |   |               |
|                              |            | Now, proceed to<br>will get init<br>Authentication | OTP Authent<br>tiated in CRA<br>I/eSign is not | ication/<br>system<br>done w<br>syste | 'eSign of your wit<br>only after succes<br>ithin 15 days, the<br>m and <mark>you need t</mark> | thdrawal<br>sful OTP /<br>en your w<br>ρ initiate | request. Kindly note tha<br>Authentication/eSign of<br>ithdrawal request will g<br>new request. | at withdrawal request<br>f request. If OTP<br>get cancelled in CRA | Ì |               |
|                              |            |                                                    |                                                |                                       | ● OTP                                                                                          | ⊖Esigr                                            | ו                                                                                               |                                                                    |   |               |
|                              |            |                                                    |                                                |                                       | Proceed to OTF                                                                                 | 9 Authentica                                      | tion                                                                                            |                                                                    |   |               |

Figure 18

After clicking on "Proceed to OTP Authentication" Tab, Dual OTP Authentication screen will be displayed to the User. User needs to enter One Time Password (OTP) sent on Mobile Number and email ID registered in CRA at the designated place and click on "Submit OTP" button to complete the process. Please refer below **Figure 19**.

| NSDL e-Gov is now                                           | brotean<br>hange is growth                                                                                                    | National Pens | ion System (NPS) |
|-------------------------------------------------------------|----------------------------------------------------------------------------------------------------|---------------|------------------|
| Welcome Subscriber-111000000317                             |                                                                                                    | 16-Jan-2023   | Home   Logout    |
| Transact Online Vinvestment Summary Demographic Changes Gri | rievance - Views - Continuation & Withdrawal - Password Management                                                                                                    | -             |                  |
| OTP Authentication                                          | OTP has been sent to mobile No 981******7 and email p***@****.in Please Enter OTP Sent to Mobile No : Please Enter OTP Sent to Email Id :  Submit OTP Regenerate OTP Cancel |               |                  |

Figure 19

Once Subscriber clicks on "Submit OTP" button, exit request will get captured in the CRA system and an Acknowledgement Number will get generated.

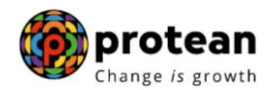

At this stage, option is provided to Subscriber to view & download system generated Withdrawal Form. Further, message regarding completion of OTP Verification is also displayed. Refer below **Figure 20**.

| Welcome Subs      | scriber-111000000317 |                                                                                                    | 16-Jan-2023                                                                                                    | Home   Logout |
|-------------------|----------------------|----------------------------------------------------------------------------------------------------|----------------------------------------------------------------------------------------------------|---------------|
| Transact Online 🗸 | Investment Summary-  | Demographic Changes - Grievance - Views - Conti                                                                                                    | nuation & Withdrawal - Password Management -                                                                                                    |               |
|                   | ۲                    | Withdrawal Request Initiation - Complete                                                                                                    |                                                                                                    |               |
|                   |                      | PRAN<br>Name<br>Claim ID<br>Date of Birth<br>Withdrawal Type<br>Date of Retirement<br>Towards Withdrawal (in %)<br>Towards Annutly (in %)<br>Acknowledgement No<br>Click Here to View withdrawal for<br>Click here to View withdrawal for | 111000000317<br>PRASHANT SHANTARAM GURAV<br>2313541010<br>15/06/1986<br>Superannuation<br>Full Withdrawal<br>12/11/2015<br>60<br>40<br>231354101001                                                                                                |               |
|                   |                      | Please click to view the uploaded document :                                                                                                    | View                                                                                                    |               |
|                   |                      | Captured Timestamp 16/01/2023 1<br>Now, proceed to OTP Authentication/eSign<br>will get initiated in CRA system only<br>Authentication/eSign is not done within<br>system and                                                             | 623<br>o of your withdrawal request. Kindly note that withdrawal request<br>After successful OTP Authentication/eSign of request. If OTP<br>15 days, then your withdrawal request will get cancelled in CRA<br>I you need to initiate new request. |               |
|                   |                      | TO                                                                                                    | P Verification was Successful<br>Download Withdrawal Form                                                                                                    |               |

Figure 20

# Section II- Process for completion of exit request using eSign:

At this stage, Subscriber needs to select "Esign" radio button and then click on "**Proceed to e-Sign the Form**" tab. Please refer below **Figure 21**.

| Transact Online 🚽 | Investment Summary - | Demographic Changes 🚽 | Grievance 🗸                                                                                                    | Views 🗸                                                                                                    | Exit from NPS-                         | Password Management                                                                                                    |                                                                         |
|-------------------|----------------------|-----------------------|----------------------------------------------------------------------------------------------------|----------------------------------------------------------------------------------------------------|----------------------------------------|----------------------------------------------------------------------------------------------------|-------------------------------------------------------------------------|
|                   | ۲                    | Withdrawal Reque      | st Initiation ·                                                                                                    | - Comple                                                                                                    | ete                                    |                                                                                                    |                                                                         |
|                   |                      | Please click to       | PRAN<br>Name<br>Claim ID<br>Date of Birth<br>Withdrawal du<br>Withdrawal Ty<br>Date of Resign<br>Towards Withd<br>Towards Annu<br>Acknowledger<br><u>Click Here</u> to<br><u>Click Here</u> to<br>were the upload | e to<br>pe<br>nation/Exit<br>drawal (in %<br>ity (in %)<br>nent No.<br>view withdr<br>View Annui<br>ed docume | 6)<br>rawal form.<br>ty Quotes<br>mt : | 110133558391<br>Prashant Shantaram Gura<br>2213535602<br>01/06/1960<br>Exit at 60<br>Full Withdrawal<br>07/03/2022<br>60<br>40<br>221353560201 | IV                                                                      |
|                   |                      | Captured Timestam     | p<br>o OTP Authe                                                                                                    | 07/03                                                                                                    | 3/2022 17:49<br>/eSign of your         | withdrawal request. Kir                                                                                                    | ndly note that withdrawal request                                       |
|                   |                      | Authenticatio         | n/eSign is n                                                                                                    | a system<br>ot done v<br>syste                                                                                | within 15 days, the and you need       | then your withdrawal r<br>then your withdrawal r<br>d to initiate new reques                                                                   | ion/esign of request. If OTP<br>equest will get cancelled in CRA<br>st. |
|                   |                      |                       | N                                                                                                    | OTE - eSi                                                                                                    | Proceed to<br>gn service charge        | e-Sign the Form                                                                                                    | Rs. 5.90                                                                |

Figure 21

At this stage, once Subscriber clicks on **"Proceed to e-Sign the Form"** Tab, system will redirect Subscriber to eSign Service Provider's Web Page. Subscriber needs to enter his/her Aadhaar/Virtual ID and click on "Send OTP" button to receive OTP. Subscriber will receive an OTP from UIDAI (Aadhaar) on Mobile Number registered with Aadhaar. Please refer below **Figure 22**.

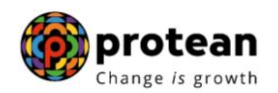

| 🍘 protean                                                                   |                                                                                                    |
|-----------------------------------------------------------------------------|----------------------------------------------------------------------------------------------------|
|                                                                             | National Pension System Trust has requested to Digitally sign the document                                                                                                    |
|                                                                             | Transaction ID: UKC:eSign:7180:20230509193013454 dated 2023-05-09T19:30:20                                                                                                    |
| Please click on the o                                                       | heckbox and enter Aadhaar/Virtual ID<br>ize Protean eGov Technologies Limited (formerly NSDL e-Governance Infrastructure Limited) to –                                                                                                    |
| 1. Use my Aadhaan<br>Pension Yojan<br>services of UIDA<br>rules and regulat | / Virtual ID details (as applicable) eSigning the registration document / service requests under National Pension System (NPS)/Ata<br>(APY) for/with National Pension System Trust and authenticate my identity through the Aadhaar Authentication system (Aadhaar based e-KY)<br>() in accordance with the provisions of the Aadhaar (Targeted Delivery of Financial and other Subsidies, Benefits and Services) Act, 2016 and the allie<br>ions notified thereunder and for no other purpose. |
| 2. Authenticate my<br>through Aadhaar<br>document / se                      | Aadhaar / Virtual ID through OTP or Biometric for authenticating my identity through the Aadhaar Authentication system for obtaining my e-KY<br>based e-KYC services of UIDAI and use my Photo and Demographic details (Name, Gender, Date of Birth and Addres) eSigning the registratio<br>vice requests under National Pension System (NPS)/Atal Pension Yojana (APY) for/with National Pension System Trust.                                                                                 |
| <b>3.</b> I understand th<br>Technologies Lim                               | at Security and confidentiality of personal identity data provided, for the purpose of Aadhaar based authentication is ensured by Protean eGo<br>ited and the data will be stored by Protean eGov Technologies Limited till such time as mentioned in guidelines from UIDAI from time to time.                                                                                                    |
|                                                                             | VID/Aadhaar:                                                                                                    |
|                                                                             | 🐼 NSDL e-Gov is now 🍘 protea                                                                                                    |
| Chall there be an example                                                   | · · ·                                                                                                    |

Figure 22

Once OTP is received, User needs to enter OTP and click on "Verify OTP" button to complete eSigning of the request. Please refer below **Figure 23**.

| 🇑 protean                                                                           |                                                                                                    |
|-------------------------------------------------------------------------------------|----------------------------------------------------------------------------------------------------|
|                                                                                     | National Pension System Trust has requested to Digitally sign the document                                                                                                    |
|                                                                                     | Transaction ID: UKC:eSign:7180:20230509193013454 dated 2023-05-09T19:30:20                                                                                                    |
| Please click on the I hereby au                                                     | e checkbox and enter Aadhaar/Virtual ID<br>horize Protean eGov Technologies Limited (formerly NSDL e-Governance Infrastructure Limited) to –                                                                                                    |
| <ol> <li>Use my Aadl<br/>Pension Yoj<br/>services of U<br/>rules and reg</li> </ol> | aar / Virtual ID details (as applicable) eSigning the registration document / service requests under National Pension System (NPS)/Ata<br>ana (APY) for/with National Pension System Trust and authenticate my identity through the Aadhaar Authentication system (Aadhaar based e-KY<br>OAI) in accordance with the provisions of the Aadhaar (Targeted Delivery of Financial and other Subsidies, Benefits and Services) Act, 2016 and the allier<br>ulations notified thereunder and for no other purpose. |
| 2. Authenticate<br>through Aadl<br>document /                                       | my Aadhaar / Virtual ID through OTP or Biometric for authenticating my identity through the Aadhaar Authentication system for obtaining my e-KYY<br>aar based e-KYC services of UIDAI and use my Photo and Demographic details (Name, Gender, Date of Birth and Address) eSigning the registration<br>service requests under National Pension System (NPS)/Atal Pension Yojana (APY) for/with National Pension System Trust.                                                                                  |
| <b>3.</b> I understand<br>Technologies                                              | that Security and confidentiality of personal identity data provided, for the purpose of Aadhaar based authentication is ensured by Protean eGo<br>Limited and the data will be stored by Protean eGov Technologies Limited till such time as mentioned in guidelines from UIDAI from time to time.                                                                                                    |
|                                                                                     | ENTER OTP : 🗞                                                                                                    |
|                                                                                     | Verify OTP Cancel Resend OTP                                                                                                    |
|                                                                                     | S NSDL e-Gov is now Sprotea                                                                                                    |
| Success! otp sent                                                                   | on registered mobile/email id.                                                                                                    |
| Click Liere to gener                                                                | ste Vietuel ID. Devenland Testsuctions to generate Vietuel ID in lieu of Andhane                                                                                                    |

Figure 23

Exit request will get captured in the CRA system and an Acknowledgement Number will get generated.

At this stage, option is provided to Subscriber to view & download system generated Withdrawal Form. Further, message regarding successful completion of eSigning is also displayed.

Please refer below **Figure 24**.

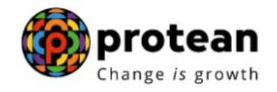

| Welcome Subscriber-110050175498                |                                                                                      |                                                                                                | 09-May-2023       | Home   Logou |
|------------------------------------------------|--------------------------------------------------------------------------------------|------------------------------------------------------------------------------------------------|-------------------|--------------|
| sact Online - Investment Summary - Demographic | Changes Grievance Views Continu                                                      | ation & Withdrawal 🗸 Password Management 🚽                                                     |                   |              |
| · · · · ·                                      | · · · ·                                                                              |                                                                                                |                   |              |
|                                                |                                                                                      |                                                                                                |                   |              |
| Withdraw                                       | al Request Initiation - Complete                                                     |                                                                                                |                   |              |
|                                                |                                                                                      |                                                                                                |                   |              |
|                                                |                                                                                      |                                                                                                |                   |              |
|                                                | PRAN                                                                                 | 110050175498                                                                                   |                   |              |
|                                                | Name<br>Claim ID                                                                     | Prashant Shantaram Gurav                                                                       |                   |              |
|                                                | Date of Birth                                                                        | 15/06/1986                                                                                     |                   |              |
|                                                | Withdrawal due to                                                                    | Superannuation                                                                                 |                   |              |
|                                                | Withdrawal Type                                                                      | Full Withdrawal                                                                                |                   |              |
|                                                | Date of Retirement                                                                   | 01/01/2024                                                                                     |                   |              |
|                                                | Towards Withdrawal (in %)                                                            | 60                                                                                             |                   |              |
|                                                | Towards Annuity (in %)                                                               | 40                                                                                             |                   |              |
|                                                | Acknowledgement No.                                                                  | 21125876480                                                                                    |                   |              |
|                                                | Click here to View Annuity Quotes                                                    |                                                                                                |                   |              |
| PI                                             | ease click to view the uploaded document : view                                      | ew                                                                                             |                   |              |
|                                                |                                                                                      |                                                                                                |                   |              |
| Captur                                         | ed Timestamp 09/05/2023 19:5                                                         | 56                                                                                             |                   |              |
| Now,                                           | proceed to OTP Authentication/eSign o                                                | f your withdrawal request. Kindly note that wi                                                 | ithdrawal request |              |
| Aut                                            | will get initiated in CRA system only att<br>hentication/eSign is not done within 15 | er successful OTP Authentication/esign of req<br>days, then your withdrawal request will get c | ancelled in CRA   |              |
|                                                | system and y                                                                         | ou need to initiate new request.                                                               |                   |              |
|                                                | E                                                                                    | Signing was Successful                                                                         |                   |              |
|                                                |                                                                                      | Signing was Succession                                                                         |                   |              |
|                                                |                                                                                      | Download a Signed Form                                                                         |                   |              |

Figure 24

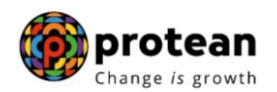

# 6. Steps to verify Online Exit request in CRA System by Nodal Office

In order to verify Online Exit request of Subscriber, Nodal Office User needs to access CRA System <u>www.cra-nsdl.com</u> using one User ID & Password as given below in **Figure 25.** 

| So NSDL e-Gov is now protean Change is growth                | National Pension System (NPS)                                      |
|--------------------------------------------------------------|--------------------------------------------------------------------|
|                                                              | Are you a subscriber interested in undergoing online training on t |
| Annual Transaction Statement on Email                        | Subscribers                                                        |
| Invest in NPS                                                | Password<br>Enter Captcha                                          |
| Activate Tier II Account Free !!                             | Submit Resat Password IPIN for eNPS Help/Instructions for Login    |
| FATCA Compliance                                             | Nodal Offices / Other Intermediaries                               |
| Know Your Pension (NPP)                                      | User ID 1001033800                                                 |
| Subscriber Consent to share contact details with ASP         | Enter Capitcha 7 2, +, 7 = 73                                      |
| Subscriber Registration/Photo-Signature Modification Request | Reset Password Heiplinstructions for Login                         |
| Status using Receipt Number                                  |                                                                    |

Figure 25

User needs to click on Menu "Exit Withdrawal Request" and select Sub-Menu "Verify Subscriber Withdrawal Initiation". Please refer below Figure 26.

| NSDL e-Gov is now protean<br>Change is growth                                              | ,                                          | lational Pension S                          | ystem (NPS)            |
|--------------------------------------------------------------------------------------------|--------------------------------------------|---------------------------------------------|------------------------|
| Welcome Pay and Accounts Office-1001033800                                                 | Navigate to NPSCAN                         | 12-May-2023                                 | Home   Logout          |
| Transaction Grievance User Maintenance Document Management Views Dashboard CGMS BackOffice | Master Download Nodal Offices Upload       | Exit Withdrawal Request                     | Recruitment Monitoring |
| Knowledge Centre Authorize Request CKYCCompliance                                          |                                            | Verify Subscriber<br>Withdrawal Initiation  |                        |
|                                                                                            |                                            | Withdrawal Request<br>Status View           |                        |
|                                                                                            |                                            | Authorize Deferment                         |                        |
|                                                                                            |                                            | Verify Deferment                            |                        |
| Welcome to Central Record                                                                  | Ikeeping Agency                            | Initiate Generate/Cancel<br>Claim ID        |                        |
| Subscriber is required to purchase the annuity at the time of Exit. To vi                  | ew annuity quotes, please click here View  | Authorize<br>Generate/Cancel Claim<br>ID    |                        |
|                                                                                            |                                            | Claim ID Status View                        |                        |
| Click here for details related to 'Voluntary Contribution                                  | in Tier I account by Govt. Sector Subscr   | t Family/Disability Pension                 |                        |
| Information regarding online submission of FATCA Self-Certification in Subscribers         | s login may be disseminated to your Subscr | it Family/Disability Pension<br>Status View | re                     |
| Click here for PFRDA Advisory on stream                                                    | lining of handling of Exit cases           | Initiate Deferment                          | 1-656 1*               |
| NPS Operations Guide P                                                                     | AO/DTO DDO                                 | Request Status View                         |                        |
| CRA Helpline for Nodal Offices 1                                                           | 800-222-081 (toll-free)                    | Initiate Withdrawal<br>Request              | Count                  |
|                                                                                            |                                            | withdrawal Requ                             |                        |

Figure 26

User needs to enter PRAN of the Subscriber and select Complete Withdrawal Sub type as "ALL Withdrawal". User needs to click on "Search" Button to search request. Please refer below **Figure 27**.

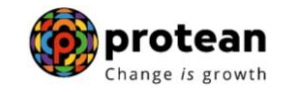

|                    |                       | C                     | hange is grow       | th                    |                 |                          |                                        |               |
|--------------------|-----------------------|-----------------------|---------------------|-----------------------|-----------------|--------------------------|----------------------------------------|---------------|
| Welcome Pay and Ac | counts Office-100103: | e Document Manageme   | nt Views Dash       | board CGMS BackOffice | Master Download | Nodal Offices Upload     | 12-May-2023<br>Exit Withdrawal Request | Home   Logout |
| nowledge Centre Au | thorize Request C     | KYCCompliance         |                     |                       |                 |                          |                                        |               |
|                    |                       |                       |                     |                       |                 |                          |                                        |               |
|                    | ۲                     | Verify Subscriber Wit | ndrawal Initiatior  | - Search              |                 |                          |                                        |               |
|                    |                       | _                     |                     |                       |                 |                          |                                        |               |
|                    |                       |                       | PRAN                | 1100425               | 70794           | * Mandatory Fields       |                                        |               |
|                    |                       |                       | Claim ID            | gement No             |                 |                          |                                        |               |
|                    |                       |                       | From Date           |                       | (dd/mm/y        | ууу)                     |                                        |               |
|                    |                       |                       | To Date<br>Complete | Vithdrawal sub type   | drawal          | yyy)                     |                                        |               |
|                    |                       |                       | Complete            | Search                | Reset           |                          |                                        |               |
|                    |                       |                       | 1 - 1               |                       |                 |                          |                                        |               |
|                    |                       |                       |                     |                       |                 | 100 III OF 113FO 113BOOO |                                        |               |

Figure 27

At this stage, a table is displayed to the User containing Acknowledgment Number, PRAN, Request Initiation Date, Request Initiated By and Exit type. User needs to click on Hyperlink provided on Acknowledgment Number to view and verify details captured at the time of Initiation of Exit request by Subscriber. Please refer below **Figure 28**.

| NSDL e-Gov is now                                       | protean<br>Change is growth |                 |                 |                      | National Pens              | ion System (NPS)     |
|---------------------------------------------------------|-----------------------------|-----------------|-----------------|----------------------|----------------------------|----------------------|
| Welcome Pay and Accounts Office-1001033800              |                             |                 | Nav             | vigate to NPSCAN     | 12-May-2023                | Home   Logout        |
| Transaction Grievance User Maintenance Document Manager | nent Views Dashboard        | CGMS BackOffice | Master Download | Nodal Offices Upload | Exit Withdrawal Request Re | cruitment Monitoring |
| Knowledge Centre Authorize Request CKYCCompliance       |                             |                 |                 |                      |                            |                      |
| Verify Subscriber Withdrawal Initiation - Result        |                             |                 |                 |                      |                            |                      |
|                                                         |                             |                 |                 |                      |                            |                      |
| ACKNOWLEDGEMENT NO                                      | PRAN                        | REQUEST INITIA  | TION DATE       | REQUEST INITIATE     |                            |                      |
| 211239767001                                            | 110042570794                | 09-05-20        | 23              | 110042570794         | 4 WITHDRAWAL               |                      |
|                                                         |                             |                 |                 |                      |                            |                      |
|                                                         |                             |                 |                 |                      |                            |                      |
|                                                         |                             |                 |                 |                      |                            |                      |
|                                                         |                             |                 |                 |                      |                            |                      |
|                                                         |                             |                 |                 |                      |                            |                      |
|                                                         |                             |                 |                 |                      |                            |                      |
|                                                         |                             |                 |                 |                      |                            |                      |
|                                                         |                             |                 |                 |                      |                            |                      |
|                                                         |                             |                 |                 |                      |                            |                      |
|                                                         |                             |                 |                 |                      |                            |                      |
|                                                         |                             |                 |                 |                      |                            |                      |
|                                                         |                             |                 |                 |                      |                            |                      |

Figure 28

At this stage, User can also check documents uploaded by the Subscriber by clicking on "View" button.

If details entered are not correct, User needs to click on "Reject" radio button and click on "Submit" button. In case of rejection of request, Reason for Rejection is mandatory. If details entered are correct, User needs to click on "Verify" button to complete the verification process. Please refer below **Figure 29**.

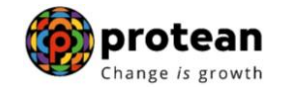

| ne Pay and Accounts Office-10(          | 01033800                                  | Navigate to NPSCAN                                                                  | 12-May-2023 Home   Logo                                                         |
|-----------------------------------------|-------------------------------------------|-------------------------------------------------------------------------------------|---------------------------------------------------------------------------------|
| n Grievance User Mainter                | nance Document Management Views Dashboard | CGMS BackOffice Master Download Nodal Offices Uploa                                 | ad Exit Withdrawal Request Recruitment Monitoring                               |
| Centre Authorize Request                | CKYCCompliance                            |                                                                                     | 4<br>                                                                           |
| Q Verify Subseri                        | her Withdrawal Initiation - Confirm       |                                                                                     |                                                                                 |
| verily subscri                          | ber withdrawai initiation - Commin        |                                                                                     |                                                                                 |
|                                         |                                           |                                                                                     | Back to Results Page<br>View Signature<br>Click Here to View subscriber Details |
| Subscriber Details                      | Subscriber Name                           | Prashant Shantaram Gurav                                                            | Hide                                                                            |
|                                         | PRAN                                      | 110042570794                                                                        |                                                                                 |
|                                         | Date Of Birth                             | 15/06/1986                                                                          |                                                                                 |
|                                         | Subscriber Gender<br>Maiden Name          | Male                                                                                |                                                                                 |
|                                         | CKYC Number                               |                                                                                     |                                                                                 |
|                                         | Marital status                            | Married                                                                             |                                                                                 |
|                                         | Spouse Alive                              | Alive                                                                               |                                                                                 |
|                                         | Spouse DOB                                | 17/05/1979                                                                          |                                                                                 |
|                                         | Spouse Gender                             | Male                                                                                |                                                                                 |
|                                         | Spouse PAN                                |                                                                                     |                                                                                 |
|                                         | Orphan Status                             |                                                                                     |                                                                                 |
|                                         | Claim ID<br>Acknowledgement No            | 2112397670                                                                          |                                                                                 |
|                                         | Corpus at Initiation                      | 524041.02                                                                           |                                                                                 |
|                                         | Withdrawal due to                         | Superannution                                                                       |                                                                                 |
|                                         | Date of Retirement                        | 01/01/2024                                                                          |                                                                                 |
|                                         | Towards Withdrawal (in %)                 | 60                                                                                  |                                                                                 |
|                                         | Withdrawal Type                           | Full Withdrawal                                                                     |                                                                                 |
|                                         | Complete Withdrawal Sub Type              | Lump-Sum and ASP Withdrawal                                                         |                                                                                 |
| ASP Withdrawal Details                  |                                           |                                                                                     |                                                                                 |
|                                         | Amount to be invested in Annuity          | 209616.40                                                                           |                                                                                 |
|                                         | Name of ASP                               | HDFC Life Insurance Co. Ltd                                                         |                                                                                 |
|                                         | Scheme<br>Beneficiary Name                | Annuity for life with return of purchase price on death<br>Preshant Shantaram Guray |                                                                                 |
|                                         | Relation with Subscriber                  | Self                                                                                |                                                                                 |
|                                         | Frequency                                 | Monthly                                                                             |                                                                                 |
| Subscriber Corresponding                | g Address                                 | SADVA                                                                               | Hide                                                                            |
|                                         | Address 2                                 | BURDWAN SADAR                                                                       |                                                                                 |
|                                         | Address 3                                 |                                                                                     |                                                                                 |
|                                         | City                                      | BURDWAN                                                                             |                                                                                 |
|                                         | Pin                                       | 713407<br>West Rengal                                                               |                                                                                 |
|                                         | Country                                   | India                                                                               | J                                                                               |
|                                         |                                           |                                                                                     |                                                                                 |
| Bank Details<br>Subscriber Bank Details |                                           |                                                                                     | <u>Hide</u>                                                                     |
|                                         | Bank Account Number                       | 04141140005616                                                                      |                                                                                 |
|                                         | Bank Name<br>Pank Branch                  | STATE BANK OF INDIA                                                                 |                                                                                 |
|                                         | Bank Address                              | PO CHITTARANJAN<br>PO CHITTARANJAN                                                  |                                                                                 |
|                                         | Bank Address Pin                          | 713331                                                                              |                                                                                 |
|                                         | Bank IFS Code                             | HDFC0000414                                                                         |                                                                                 |
|                                         | Bank MICR Code                            | VTWPG86000                                                                          |                                                                                 |
|                                         | Aadhaar No                                | V1WFG8039D                                                                          |                                                                                 |
|                                         | Mobile No                                 | 9819639307                                                                          |                                                                                 |
|                                         | Alternate Phone No                        |                                                                                     |                                                                                 |
|                                         | Email Id                                  | prashantg@nsdl.co.in                                                                | <b>-</b>                                                                        |
|                                         |                                           |                                                                                     |                                                                                 |
| iominee Details                         |                                           |                                                                                     | Hide                                                                            |
| TIER 1 Details                          | 1                                         |                                                                                     | Hide                                                                            |
| Nominee Name                            | BANDANA GUPTA                             |                                                                                     |                                                                                 |
| Nominee Date of Birth                   |                                           |                                                                                     |                                                                                 |
| Nominee Relation                        | WIFE                                      |                                                                                     |                                                                                 |
| Nominee Major/Minor                     | MAJOR                                     |                                                                                     |                                                                                 |
| Nominee Guardian Name                   |                                           | Nominee Share                                                                       | 100 %                                                                           |
| Nominee Alternate Contact No.           |                                           | Hommoo Onaro                                                                        |                                                                                 |
| Nominee Adress 1                        | ffdss                                     |                                                                                     |                                                                                 |
|                                         | fdfdf                                     | Nominee Adress 3                                                                    | fdff                                                                            |
| Nominee Adress 2                        | latai                                     |                                                                                     |                                                                                 |

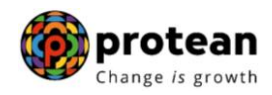

| 1] Are y                                     | ou a Politically Exposed Person NO                                                                                                    |       |
|----------------------------------------------|----------------------------------------------------------------------------------------------------|-------|
| 2] Are y<br>3] Do y                          | ou related to a Politically Exposed Person NO output to the provided of the provided of the pr            |       |
| Withdra                                      | wal Request Document Checklist                                                                                                    |       |
| Withdr                                       | wal. Normal/Evit at the are of 60                                                                                                    |       |
| Sr. N                                        | la Document Name                                                                                                    |       |
| 1                                            | Withdrawal Form duty filed and signed & stamped by Nodal Office / Withdrawal Form digitally signed with OT or eSign by Subscriber<br>Oficinate PRAN Card(Corey of PRAN Card(Corey of PRAN Card(Corey of PRAN Card(Corey of PRAN not submitter))                                                                                                    |       |
| 3                                            | Cancelled Cheque / Bank Certificate /Self attested copy of Bank passbook                                                                                                    |       |
| Proof a                                      | I Identity                                                                                                    |       |
| Sr. N                                        | o. Document Name                                                                                                    |       |
|                                              | Aadhar Card/Letter issued by Unique Identification Authority of India.                                                                                                    |       |
| Proof a                                      | ( Address                                                                                                    |       |
| Sr. N                                        | Document Name Adhar Card/Letter issued by unique identification Authority of India Clearly showing the address.                                                                                                    |       |
|                                              |                                                                                                    |       |
| Declar                                       | tion by the Subscriber/Claimant*:                                                                                                    |       |
| NPS Tr<br>System                             | Prashant Shantaram Gurav with PRAN 110042570794 hereby declare and state that all the personal details provided by me in the form as above are true and correct to the best of my knowledge. I also agree that<br>usit / CRA shall not be held responsibilihable for any losses or delays that may arise due to provision of incorrect details including details pertaining to bank account by me. Futher, I authorize the National Pension<br>Trust (NPST) / CRA to share informations pertaining to my withdrawal application with the Annuity Service Providers for facilitating the purchase of annuity in applicable cases as is required under NPS.                                                                                                    |       |
| 1.   here                                    | saration by the Proposer:                                                                                                    |       |
| respect<br>declara<br>contain                | and that have not withheid or omitted to give any material information. Linderstand and agree that the statements in this proposal constitute warranties. I do hereby agree and declare that these statements and this<br>ion shall be the basis of the contract of assurance between me and Annulty Service Provider (Company) and that if there be any misstatement or suppression of material information or any untrue statement is<br>therein or in case of fraud by me, which comes to the knowledge of the company and your of time, the said contract shall be treated as per provisions of Section 45 of the insurance Act 1938 or any other<br>therein or in case of fraud by me, which comes to the knowledge of the company and your provide in the said contract shall be treated as per provisions of Section 45 of the insurance Act 1938 or any other<br>therein or in case of fraud by me, which comes to the knowledge of the company and that if there is a section to the said contract shall be treated as per provisions of Section 45 of the insurance Act 1938 or any other<br>therein or in case of fraud by me, which comes to the knowledge of the company and that if there is a section to the said contract shall be treated as per provisions of Section 45 of the insurance Act 1938 or any other<br>therein or in case of fraud by me, which comes to the knowledge of the company and that if there is a section to the section to the section to |       |
| 2. I also                                    | re provisions as amended informance or mice.<br>Understand and and agree that the company shall additionally levy or recover all the applicable taxes like service tax, surcharges, cess etc. from the premiums which are necessitated by various enactments of central<br>understand and and agree that the company shall additionally levy or recover all the applicable taxes like service tax, surcharges, cess etc. from the premiums which are necessitated by various enactments of central                                                                                                    |       |
| 3. I und                                     | straind that the contract will be governed by the provisions of the insurance Act 1938, and other applicable laws in India and that the contract will not commence until a written acceptance of this proposal is issued by<br>neary and that the hendries under the honicy shall be subject to the terms and conditions: contained, but hendries under the hendries under the honicy shall be subject to the terms and conditions: contained, but hendries under the hendries under the honicy shall be subject to the terms and conditions: contained, but hendries under the hendries under the honicy shall be subject to the terms and conditions: contained, but hendries under the head the underscholarity of the head to the head the underscholarity of the head to the head to the head the head to the head to the head the head to the head to the head to the head to the head to the head to the head to the head to the head the head to the head to          |       |
| 4. I furth<br>5. I furth                     | er state hant me product features and ferms and conditions of the policy have been thoroughly explained to me and having understood. I consent to the same,<br>er understand that the final annuity amount would be subject to the acular corpus value to be utilised for ourchase of annuity at the time of this issuance.                                                                                                    |       |
| 6. I also<br>me which                        | acknowledge and agree that the funds will not be returned to me in case I choose to cancel the policy under free look period. These funds will be payable by company directly to any other annulty scheme chosen by h is authorized and approved under the previater regulations and applicable rules. Further, no interest will be payable to me on the funds held during this transition period.                                                                                                    |       |
| 7. I here<br>8. I here                       | by authorize company to send information and servicing related communication regarding this proposal or resulting policy through Email/SMS/Phone Call.<br>by authorize the company to provide molour defails to banks, financial institutions and third party service providers that the company may have the-ups with, for verification of proposal details and for servicing of                                                                                                    |       |
| policies<br>9. I auth<br>provide<br>10. I he | orize the Annuity Service Provider chosen vide this form to commence Annuity with no further requirement of additional documentation of details. I authorize the chosen ASP to issue Annuity basis the information<br>In information and I am aware that no separate KYC details, proposal form will be collected for issue of Annuity<br>bey understand that in case of surrender vill by policy, the rules of surrender will be as per the contract entered between the ASP and the Proposer.                                                                                                    |       |
| 🗹 De                                         | claration by Nodal Office/POP/Aggregator*:                                                                                                    |       |
| 1. I/we<br>subject<br>this for<br>him / he   | have verified the documents as submitted by the Subscriber/Claimant with the originals / scanned documents uploaded in CRA (in case of digitally signed request) and authorized this application for processing of the<br>cialm of the subscriber/claimant. It is certified that the details as provided in this application form are narching with the information available in the official record maintained by us. The complete information provided in<br>including declaration and nomination details have been provided by the Subscriber/Claimant Sh/SmUMs. after he / she having read the entries / entries have been read over to him / her by me and got confirmed by<br>tr                                                                                                    |       |
| 2. That<br>(only fo                          | all the contributions with respect to the Subscriber's NPS contribution and employer contribution have been transferred in to the PRAN of the subscriber and no further contributions are pending at Nodal Officer level.                                                                                                    |       |
| 3. That<br>4. It is o<br>section             | Identity of the Subscriber / Claimant is certified as provided in the withdrawal form above. The name of Subscriber / Claimant as mentioned on the withdrawal form has been verified and can be accepted as final.<br>etified that the benk account (Salary Account) details provided in the form is as per the salary records maintained in our office. The bank account details (salary account) of subscriber as provided in bank details<br>have been checked and verified and the same can be accepted for payment. (only for government nodal office).                                                                                                    |       |
| (                                            | Please click to view the uploaded document :                                                                                                    |       |
|                                              | ● Verify ○ Reject                                                                                                    |       |
|                                              | Reason for Rejection                                                                                                    |       |
|                                              | Submit                                                                                                    |       |
|                                              | Figure 29                                                                                                    |       |
| rec                                          | quest is verified, confirmation window is displayed to the User as given below in ${f F}$                                                                                                    | ⁼igur |
|                                              |                                                                                                    |       |

 Image: Decime Pay and Accounts Office: 000103800
 New | Logut

 Tanasacion
 Git Vance
 Set Mainfenance
 Document Management
 View
 Dashboard
 CGMS BackOffice
 Made Download
 Nodal Offices Upload
 Exit Withdrawal Request
 Recruitment Monitoring

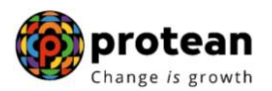

# 7. Steps to authorize Online Exit request in CRA System by Nodal Office

In order to authorize Online Exit request of Subscriber, Nodal Office User needs to access CRA System <u>www.cra-nsdl.com</u> using another User ID and Password as given below in **Figure 31**.

| NSDL e-Gov is now protean Change is growth                   | National Pension System (NPS)                                                                  |
|--------------------------------------------------------------|------------------------------------------------------------------------------------------------|
| Are you a subscriber interested in undergoing                | online training on NPS/APY (Including Central/state/Autonomous body subscribers), if so please |
| Annual Transaction Statement on Email                        | Subscribers                                                                                    |
| Invest in NPS                                                | Password<br>Enter Captcha $\Im 8(\widehat{+}) \widehat{\$} = \underline{\bigcirc}$             |
| Activate Tier II Account Free !!                             | Submit Reset Password IPIN for eNPS Help/Instructions for Looin                                |
| FATCA Compliance                                             | Nodal Offices / Other Intermediaries                                                           |
| Know Your Pension (NPP)                                      | User ID 1001033801                                                                             |
| Subscriber Consent to share contact details with ASP         | Enter Captcha 4 6 + 2 50<br>Submit                                                             |
| Subscriber Registration/Photo-Signature Modification Request | Reset Password lielofinstructions for Looin                                                    |
|                                                              |                                                                                                |

Figure 31

User needs to click on Menu "Transaction" and select Sub-Menu "Authorize Transaction". Please refer below Figure 32.

| NSDL e-Gov is now                                           | protean<br>Change is growth                            | N                                     | ational Pension System           | (NPS)         |
|-------------------------------------------------------------|--------------------------------------------------------|---------------------------------------|----------------------------------|---------------|
| Welcome Pay and Accounts Office-1001033802                  |                                                        | Navigate to NPSCAN                    | 12-May-2023                      | Home   Logout |
| Grievance User Maintenance Views Additional Reports (New)   | Dashboard CGMS BackOffice Master Download              | Nodal Offices Upload Error Rectific   | cation Module Recruitment Monito | ring          |
| Exit Withdrawal Request Knowledge Centre Transaction Author | ize Request CKYCCompliance                             |                                       |                                  |               |
| Initiate Conditional<br>Withdrawal                          |                                                        |                                       |                                  |               |
| FATCA Self Certification                                    |                                                        |                                       |                                  |               |
| Authorize Financial<br>Transactions                         |                                                        |                                       |                                  |               |
| FATCA File Unload                                           | Welcome to Central Recordkeeping                       | g Agency                              |                                  |               |
| FATCA File Status                                           | Click here to view list of Exit Claim IDs aw           | aiting any action                     |                                  |               |
| Nodal Bank Details<br>Su Update                             | urchase the annuity at the time of Exit. To view ann   | uity quotes, please click here View A | nnuity Quotes                    |               |
| DDO Registration                                            |                                                        |                                       |                                  |               |
| Click here fo                                               | details related to 'Voluntary Contribution in Tier     | account by Govt. Sector Subscrib      | ers'                             |               |
| Information regarding online submis                         | ion of FATCA Self-Certification in Subscribers login n | nay be disseminated to your Subscrib  | ers. For details, Click here     |               |
|                                                             | Click here for PFRDA Advisory on streamlining or       | handling of Exit cases                |                                  |               |
|                                                             | NPS Operations Guide PAO/DT                            | DDO                                   |                                  |               |
|                                                             | CRA Helpline for Nodal Offices 1800-222                | 2-081 (toll-free)                     |                                  |               |
|                                                             | ·                                                      | . ,                                   |                                  |               |

Figure 32

At Transaction type User needs to select "Withdrawal Request" from the drop down, enter PRAN of the Subscriber and select Complete Withdrawal Sub type as "All Withdrawal" or "Lump-Sum and ASP Withdrawal". User needs to click on "Search" Button to search request. Please refer below **Figure 33**.

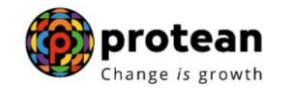

| 🥝 NSDI                                           | e-Gov is                             | s now                           | prote                                                    | ean                                                                               |                                                                                                    |                      |              | Nationa            | l Pension S          | system (NPS)  |
|--------------------------------------------------|--------------------------------------|---------------------------------|----------------------------------------------------------|-----------------------------------------------------------------------------------|----------------------------------------------------------------------------------------------------|----------------------|--------------|--------------------|----------------------|---------------|
| Welcome Pay and Ac                               | counts Office-10010338               | 02                              |                                                          |                                                                                   |                                                                                                    | Navigate to NP       | SCAN         | 12-May-2           | 023                  | Home   Logout |
| Grievance User Mainte<br>Exit Withdrawal Request | enance Views Ade<br>Knowledge Centre | ditional Reports<br>Transaction | (New) Dashboard<br>Authorize Request                     | CGMS BackOffice<br>CKYCCompliance                                                 | Master Download                                                                                                    | Nodal Offices Upload | Error Recti  | ification Module F | Recruitment Monitori | ing           |
|                                                  | A                                    | uthorize Trar                   | Trans<br>PRAM<br>Ack N<br>Claim<br>From<br>To Da<br>Comp | action Type * I OrPRN ** I Date Lete Withdrawal sub type On and Ack No JReceipt I | Withdrawal Requirements of the second second | Mand                 | atory Fields |                    |                      |               |

Figure 33

At this stage, a table is displayed to the User containing Acknowledgment Number, PRAN, Request Initiation Date, Request initiated by and Request type. User needs to click on Hyperlink provided on Acknowledgment Number to view and verify details captured at the time of Initiation of Exit request. Please refer below **Figure 34**.

| C          | NSDI             | e-Go              | 🗸 is now 🧯               | prot<br>Change is | ean<br>growth   |                 | $\sum$        |                    | Natio           | nal Pension S          | System (NPS)  |
|------------|------------------|-------------------|--------------------------|-------------------|-----------------|-----------------|---------------|--------------------|-----------------|------------------------|---------------|
| Weld       | come Pay and Acc | ounts Office-1001 | 033802                   |                   |                 |                 | Navi          | gate to NPSCAN     | 12-Ma           | ay-2023                | Home   Logout |
| Grievand   | e User Mainte    | nance Views       | Additional Reports       | (New) Dashboard   | CGMS BackOffice | Master Download | Nodal Offices | Upload Error Recti | fication Module | Recruitment Monitoring |               |
| Exit With  | ndrawal Request  | Knowledge Cer     | ntre Transaction         | Authorize Request | CKYCCompliance  |                 |               |                    |                 |                        |               |
| <u>ه</u> ا | Authorize With   | drawal Initiati   | on - <mark>Result</mark> |                   |                 |                 |               |                    |                 |                        |               |
|            |                  |                   |                          |                   |                 |                 |               |                    |                 |                        |               |
|            |                  | ACK               | NOWLEDGEMENT N           | 0.                | PRAN            | REGISTRATION    | DATE          | REGISTERED B       | Y RE            | OUESTTYPE              |               |
|            |                  |                   | 211239767001             | 11                | 0042570794      | 09-05-2023      |               | 110042570794       | W               | THDRAWAL               |               |
|            |                  |                   |                          |                   |                 |                 |               |                    |                 |                        |               |
|            |                  |                   |                          |                   |                 |                 |               |                    |                 |                        |               |
|            |                  |                   |                          |                   |                 |                 |               |                    |                 |                        |               |
|            |                  |                   |                          |                   |                 |                 |               |                    |                 |                        |               |
|            |                  |                   |                          |                   |                 |                 |               |                    |                 |                        |               |
|            |                  |                   |                          |                   |                 |                 |               |                    |                 |                        |               |
|            |                  |                   |                          |                   |                 |                 |               |                    |                 |                        |               |
|            |                  |                   |                          |                   |                 |                 |               |                    |                 |                        |               |
|            |                  |                   |                          |                   |                 |                 |               |                    |                 |                        |               |
|            |                  |                   |                          |                   |                 |                 |               |                    |                 |                        |               |
|            |                  |                   |                          |                   |                 |                 |               |                    |                 |                        |               |
|            |                  |                   |                          |                   |                 |                 |               |                    |                 |                        |               |

Figure 34

At this stage, User can check details entered by Subscriber at the time of initiation of request. User can also check documents uploaded by the Subscriber by clicking on "View" button. Please refer below **Figure 35**.

If details entered are not correct, User needs to click on "Reject" radio button and click on "Submit" button. In case of rejection of request, Reason for Rejection is mandatory. If details entered are correct, User needs to click on "Authorize" radio button and click on "Submit" button to complete the process.

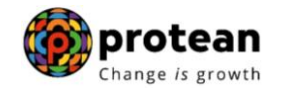

| ne ruy unu Accounts office-roo                          | 1033802                                       |                                                                                                    |                      | Navigate to NPSCAN                       | 12-May-2023 Hom                       | ne   Loç |
|---------------------------------------------------------|-----------------------------------------------|----------------------------------------------------------------------------------------------------|----------------------|------------------------------------------|---------------------------------------|----------|
| User Maintenance Views                                  | Additional Reports (New)                      | Dashboard CGMS BackOffice                                                                                      | Master Download      | Nodal Offices Upload Error Rectification | n Module Recruitment Monitoring       |          |
| rawal Request Knowledge Ce                              | ntre Transaction Author                       | ize Request CKYCCompliance                                                                                     |                      |                                          |                                       |          |
|                                                         |                                               | A MARINA CAN BE A REAL MARK AND A REAL AND A REAL AND A REAL AND A REAL AND A REAL AND A REAL AND A REAL AND A |                      |                                          |                                       | -        |
|                                                         |                                               |                                                                                                    |                      |                                          |                                       |          |
| Authorize With                                          | drawal Initiation - Confir                    | m                                                                                                    |                      |                                          |                                       |          |
|                                                         |                                               |                                                                                                    |                      |                                          |                                       |          |
|                                                         |                                               |                                                                                                    |                      |                                          | Pack to Populto Page                  | 1        |
|                                                         |                                               |                                                                                                    |                      |                                          | Olick User to View Signature          |          |
| Subscriber Details                                      |                                               |                                                                                                    |                      |                                          | Click Here to View subscriber Details | 1        |
| (                                                       | Subscriber Name                               |                                                                                                    | Prashant Shanta      | ram Gurav                                |                                       |          |
|                                                         | PRAN<br>Subscriber Gender                     |                                                                                                    | 110042570794<br>Male |                                          |                                       |          |
|                                                         | Maiden Name                                   |                                                                                                    | mana                 |                                          |                                       |          |
|                                                         | CKYC Number                                   |                                                                                                    |                      |                                          |                                       |          |
|                                                         | Marital status                                |                                                                                                    | Married              |                                          |                                       |          |
|                                                         | Spouse Name                                   |                                                                                                    | SSSS SSSSSS          |                                          |                                       |          |
|                                                         | Spouse DOB                                    |                                                                                                    | 17/05/1979           |                                          |                                       |          |
|                                                         | Spouse Gender                                 |                                                                                                    | Male                 |                                          |                                       |          |
|                                                         | Spouse's Aadhaar<br>Spouse's PAN              |                                                                                                    |                      |                                          |                                       |          |
|                                                         | Orphan Status                                 |                                                                                                    |                      |                                          |                                       |          |
|                                                         | Corpus at Initiation                          |                                                                                                    | 524041.02            |                                          |                                       |          |
|                                                         | ACK No.                                       |                                                                                                    | 211239767001         |                                          |                                       |          |
|                                                         | Withdrawal Type                               |                                                                                                    | Full Withdrawal      |                                          |                                       |          |
|                                                         | Withdrawal due to                             |                                                                                                    | Superannuation       | OD Mith downel                           |                                       |          |
|                                                         | Date of Retirement                            | ype                                                                                                    | 01/01/2024           | SP Windrawai                             |                                       |          |
|                                                         | Towards Withdrawal (in %)                     |                                                                                                    | 60                   |                                          |                                       |          |
|                                                         | Towards Annuity (in %)                        |                                                                                                    | 40                   |                                          |                                       |          |
|                                                         |                                               |                                                                                                    |                      |                                          |                                       |          |
| ASP Withdrawal Details                                  | Amount to be invested in An                   | nuity                                                                                                    | 209616.40            |                                          |                                       |          |
|                                                         | Name of ASP                                   |                                                                                                    | HDFC Life Insu       | ance Co. Ltd                             |                                       |          |
|                                                         | Scheme                                        |                                                                                                    | Annuity for life v   | ith return of purchase price on death    |                                       |          |
|                                                         | Beneficiary Name                              |                                                                                                    | Prashant Shant       | aram Gurav                               |                                       |          |
|                                                         | Relation With Subscriber<br>Pension Frequency |                                                                                                    | Self                 |                                          |                                       |          |
|                                                         | , shown requery                               |                                                                                                    | montally             |                                          |                                       |          |
| Subscriber Correspondence                               | Address                                       |                                                                                                    |                      |                                          |                                       |          |
|                                                         | Address 1                                     |                                                                                                    | SADYA                |                                          |                                       |          |
|                                                         | Address 2                                     |                                                                                                    | BURDWAN SAI          | DAR                                      |                                       |          |
|                                                         | Address 3<br>City                             |                                                                                                    | BURDWAN              |                                          |                                       |          |
|                                                         | Pin                                           |                                                                                                    | 713407               |                                          |                                       |          |
|                                                         | State                                         |                                                                                                    | West Bengal          |                                          |                                       |          |
|                                                         | Country                                       |                                                                                                    | India                |                                          |                                       |          |
| Exit at the age of 60                                   |                                               |                                                                                                    |                      |                                          |                                       |          |
| Exit at the age of ou                                   | News                                          | Scheme Name                                                                                                    |                      | Total Units                              | Units to be Withdrawn                 |          |
| DEN                                                     | i Name                                        |                                                                                                    |                      | Total Office                             | onno to po munurumi                   |          |
| PFM<br>SBI PENSION FUNDS PRIV                           | ATE LIMITED                                   | SBI PENSION FUND SCHEME - CENT                                                                                 | RAL GOVT             | 6805.0739                                | 4083.0305                             |          |
| PFM<br>SBI PENSION FUNDS PRIV<br>UTI RETIREMENT SOLUTIO | ATE LIMITED                                   | SBI PENSION FUND SCHEME - CENT<br>UTI RETIREMENT SOLUTIONS PENSI                                               | RAL GOVT             | 6805.0739<br>6635.3421                   | 4083.0305<br>3981.2006                |          |

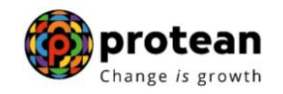

|                                                                                                    | Bank Account Number                                                                                                    | 04141140005616                                                                                                    |                 |                |
|----------------------------------------------------------------------------------------------------|----------------------------------------------------------------------------------------------------|----------------------------------------------------------------------------------------------------|-----------------|----------------|
|                                                                                                    | Bank Name                                                                                                    | STATE BANK OF INDIA                                                                                                    |                 |                |
|                                                                                                    | Bank Branch                                                                                                    | CHITTARANJAN                                                                                                    |                 |                |
|                                                                                                    | Bank Address                                                                                                    | PO CHITTARANJAN                                                                                                    |                 |                |
|                                                                                                    | Bank Address Pin                                                                                                    | 713331                                                                                                    |                 |                |
|                                                                                                    | Bank IFS Code                                                                                                    | HDFC0000414                                                                                                    |                 |                |
|                                                                                                    | Bank MICR Code                                                                                                    |                                                                                                    |                 |                |
|                                                                                                    | Mobile No                                                                                                    | 9819639307                                                                                                    |                 |                |
|                                                                                                    | Alternate Phone No                                                                                                    |                                                                                                    |                 |                |
|                                                                                                    | Email Id                                                                                                    | prashantg@nsdl.co.in                                                                                                    |                 |                |
| Subscriber Details                                                                                                    |                                                                                                    |                                                                                                    |                 |                |
|                                                                                                    | PAN                                                                                                    | VTWPG8699D                                                                                                    |                 |                |
|                                                                                                    | Aadhaar No                                                                                                    |                                                                                                    |                 |                |
| Nominee Details                                                                                                    |                                                                                                    |                                                                                                    |                 |                |
| TIER 1 Details                                                                                                    |                                                                                                    |                                                                                                    |                 |                |
| Nominee Serial Number                                                                                                    | 1                                                                                                    |                                                                                                    |                 |                |
| Nominee Name                                                                                                    | BANDANA GUPTA                                                                                                    |                                                                                                    |                 |                |
| Nominee Date of Birth                                                                                                    |                                                                                                    |                                                                                                    |                 |                |
| Nominee Relation                                                                                                    | WIFE                                                                                                    |                                                                                                    |                 |                |
| Norminee Major/Minor                                                                                                    | MAJOR                                                                                                    |                                                                                                    |                 |                |
| Nominee Guardian Name                                                                                                    |                                                                                                    |                                                                                                    |                 |                |
| Nominee Guardian DOB                                                                                                    | 100.%                                                                                                    |                                                                                                    |                 |                |
| Nominee Mobile No                                                                                                    | 100 /0                                                                                                    |                                                                                                    |                 |                |
| Nominee Email Id                                                                                                    |                                                                                                    | Nominee Address 1                                                                                                    | ffdee           |                |
| Nominee Address 2                                                                                                    | fdfdf                                                                                                    | Nominee Address 3                                                                                                    | fdff            |                |
| Nominee City                                                                                                    | mumbai                                                                                                    | Nominee City Pin                                                                                                    | 400066          |                |
| Nominee State                                                                                                    | Maharashtra                                                                                                    | Nominee Country                                                                                                    | India           |                |
| ritoriano otato                                                                                                    | lo                                                                                                    | Noninioo Oodinay                                                                                                    |                 |                |
| Nominee Alternate Contact N                                                                                                    | IV.                                                                                                    |                                                                                                    |                 |                |
| Nominee Alternate Contact N                                                                                                    |                                                                                                    |                                                                                                    |                 |                |
| Nominee Alternate Contact N                                                                                                    |                                                                                                    |                                                                                                    |                 |                |
| Nominee Alternate Contact N                                                                                                    |                                                                                                    |                                                                                                    |                 | _              |
| Nominee Alternate Contact N                                                                                                    | ion Checklist                                                                                                    |                                                                                                    |                 |                |
| Nominee Alternate Contact N<br>Withdrawal Request Declarati                                                                                                    | ion Checklist                                                                                                    |                                                                                                    |                 |                |
| Nominee Alternate Contact N Writhdrawal Request Declarati Sr. No.                                                                                                    | on Checklist                                                                                                    |                                                                                                    |                 | NO             |
| Withdrawal Request Declarati                                                                                                    | or Checklist<br>y Exposed Person<br>a Politically Exposed Person                                                                                                    |                                                                                                    |                 | NO             |
| Nominee Alternate Contact N Withdrawal Request Declarati Sr. No. 1 Are you a Politically 2 Are you related to a 3 Do you have any h                                                                                                    | ion Checklist<br>y Exposed Person<br>Politically Exposed Person<br>story of conviction under any criminal proceedings                                                                                                    | in India or Abroad                                                                                                    |                 |                |
| Nominee Alternate Contact N<br>Withdrawal Request Declarat<br>Sr. No.<br>1 Are you a Politically<br>2 Are you related to a<br>3 Do you have any hi<br>Withdrawal Remust Decume                                                                                                    | o<br>ion Checklist<br>y Exposed Person<br>a Politically Exposed Person<br>istory of conviction under any criminal proceedings<br>of Checklist                                                                                                    | in India or Abroad                                                                                                    |                 | NO<br>NO<br>NO |
| Nominee Alternate Contact N<br>Writhdrawal Request Declarati<br>Sr. No.  <br>1 Are you a Politically<br>2 Are you related to a<br>3 Do you have any hi<br>Writhdrawal Request Documen                                                                                                    | ion Checklist<br>y Exposed Person<br>a Pollically Exposed Person<br>istory of conviction under any criminal proceedings<br>nt Checklist                                                                                                    | in India or Abroad                                                                                                    |                 | NO<br>NO<br>NO |
| Nominee Alternate Contact N<br>Writhdrawel Request Declarati<br>Sr. No.  <br>1 Are you a Politically<br>2 Are you related to<br>3 Do you have any hi<br>Writhdrawel Request Docume<br>Writhdrawel - Normal/Exit at t                                                                                                    | o<br>ion Checklist<br>y Exposed Person<br>a Pollically Exposed Person<br>story of conviction under any criminal proceedings<br>nt Checklist<br>the age of 60                                                                                                    | in India or Abroad                                                                                                    |                 | NO<br>NO<br>NO |
| Nominee Alternate Contact N<br>Withdrawal Request Declarati<br>Sr. No.<br>1 Are you a Politically<br>2 Are you related to<br>3 Do you have any hi<br>Withdrawal Request Documet<br>Withdrawal - Normal/Exit at t<br>Sr. No.                                                                                                    | ion Checklist<br>Exposed Person<br>Story of conviction under any criminal proceedings<br>int Checklist<br>the age of 60                                                                                                    | in India or Abroad                                                                                                    |                 | NO<br>NO<br>NO |
| Nominee Alternate Contact N<br>Withdrawal Request Declarat<br>Sr. No.<br>1 Are you a Politically<br>2 Are you related to a<br>3 De you related to a<br>3 De you related to a | or Checklist y Exposed Person a Politically Exposed Person istory of conviction under any criminal proceedings nt Checklist the age of 60 suly filled and signed & stamped by Nodal Office / V                                                                                                    | in India or Abroad<br>Document Name<br>Withdrawal Form digitally signed with OTP or eSign by Subscri                                                                                                    | Der             | NO<br>NO<br>NO |
| Nominee Alternate Contact N<br>Withdrawal Request Declarati<br>Sr. No.<br>1 Are you a Politically<br>2 Are you related to a<br>3 Do you have any hi<br>Withdrawal Request Documen<br>Withdrawal - Normal/Exit at t<br>Sr. No.<br>1 Withdrawal Form d<br>2 Original PRAN Car                                                                                                    | c.<br>ion Checklist<br>y Exposed Person<br>a Politically Exposed Person<br>istory of conviction under any criminal proceedings<br>nt Checklist<br>the age of 60<br>huly filled and signed & stamped by Nodal Office I/<br>rd/Copy of PRAN Card/Copy of ePRAN/Notarised /                                                                                                    | in India or Abroad<br>Document Name<br>Wilhdrawal Form digitally signed with OTP or eSign by Subscri<br>Affidavit (if PRAN Card or copy of PRAN CardiePRAN not subr                                            | ser<br>hitted). | NO<br>NO<br>NO |
| Nominee Alternate Contact N<br>Withdrawal Request Declarati<br>Sr. No.<br>1 Are you a Politically<br>2 Are you related to<br>3 Do you have any hi<br>Withdrawal Request Docume<br>Withdrawal - Normal/Exit at t<br>Sr. No.<br>1 Withdrawal Form d<br>2 Oniginal FRAN Cas<br>3 Cancelled Cheque                                                                                                    | co<br>ion Checklist<br>y Exposed Person<br>a Politically Exposed Person<br>story of conviction under any criminal proceedings<br>nt Checklist<br>the age of 60<br>tuly filled and signed & stamped by Nodal Office / V<br>diCopy of PRAN Card/Copy of eRANINotarisod<br>/ Bank Certificate /Self attested copy of Bank pass                                                             | in India or Abroad<br>Document Name<br>Withdrawal Form digitally signed with OTF or eSign by Subscri<br>Middawit (if PRAN Card or copy of PRAN Card/ePRAN not subr<br>sbook                                    | per<br>nitied). |                |
| Nominee Alternate Contact N<br>Withdrawal Request Declarati<br>Sr. No.<br>1 Are you a Politically<br>2 Are you related to<br>3 Do you have any hi<br>Withdrawal Request Documet<br>Withdrawal - Normal/Exit at t<br>Sr. No.<br>1 Withdrawal Form d<br>2 Original PRAN Car<br>3 Cancelled Cheque                                                                                                    | Ion Checklist V Exposed Person Politically Exposed Person Story of conviction under any criminal proceedings Int Checklist The age of 60 Story filled and signed & stamped by Nodal Office / V rd/Copy of PRAN Card/Copy of ePRANINotarised / Bank Certificate /Self attested copy of Bank pass                                                                                         | in India or Abroad<br>Document Name<br>Wilhdrawai Form digitally signed with OTP or eSign by Subscril<br>Alfidavit (if PRAN Card or copy of PRAN Card/ePRAN not subr<br>sbook                                  | Ser<br>hitted). | NO<br>NO<br>NO |
| Nominee Alternate Contact N Withdrawal Request Declarat Sr. No. 1 Are you a Politically 2 Are you related to a 3 Do you have any hil Withdrawal Request Docume! Withdrawal Request Docume! Withdrawal - Normal/Exit at t Sr. No. 1 Withdrawal Form d 2 Original PRAN Car 3 Cancelled Cheque Proof of Identity                                                                                                    | or Checklist ion Checklist y Exposed Person a Politically Exposed Person story of conviction under any criminal proceedings nt Checklist the age of 60 stuly filled and signed & stamped by Nodal Office / vid/Copy of PRAN Card/Copy of BRANNotarised / Bank Certificate /Self attested copy of Bank pass                                                                              | in India or Abroad<br>Document Name<br>Withdrawal Form digitally signed with OTP or eSign by Subscri<br>Affidavit (if PRAN Card or copy of PRAN Card/ePRAN not subr<br>sbook                                   | ber<br>hitted). |                |
| Nominee Alternate Contact N Withdrawal Request Declarati Sr. No. Are you a Politically Are you related to a Do you have any hi Withdrawal Request Documen Withdrawal - Normal/Exit at t Sr. No. No. Coriginal PRAN Car Coriginal PRAN Car Coriginal Pran Car Coriginal Pran Car Corigin                                                                                                    | c.<br>ion Checklist<br>y Exposed Person<br>a Politically Exposed Person<br>istory of conviction under any criminal proceedings<br>nt Checklist<br>the age of 60<br>tuly filled and signed & stamped by Nodal Office /<br>rdiCopy of PRAN Card/Copy of ePRAN/Notarised /<br>/ Bank Certificate /Self attested copy of Bank pass                                                          | in India or Abroad<br>Document Name<br>Withdrawal Form digitally signed with OTP or eSign by Subscri<br>Affidavit (if PRAN Card or copy of PRAN Card/oPRAN not subr<br>sbook<br>Document Name                  | ber<br>hitted). |                |
| Nominee Alternate Contact N Withdrawal Request Declarati Sr. No. 1 Are you a Politically 2 Are you related to a 3 Do you have any hi Withdrawal Request Docume Withdrawal - Normal/Exit at t Sr. No. 1 Withdrawal Form d 2 Original FRAN Car 3 Cancelled Cheque Proof of Identity Sr. No. 1 Aadhar Card/Letter                                                                                                    | Ion Checklist Ion Checklist Fexposed Person Follically Exposed Person Story of conviction under any criminal proceedings Int Checklist Inte age of 60 Iuly filled and signed & stamped by Nodai Office / I Gank Certificate /Self attested copy of Bank pass I Saued by Unique Identification Authority of India.                                                                       | in India or Abroad<br>Document Name<br>Withdrawal Form digitally signed with OTF or eSign by Subscri<br>Midawit (if PRAN Card or copy of PRAN Card/ePRAN not subr<br>sbook<br>Document Name                    | per<br>nitied). |                |
| Nominee Alternate Contact N<br>Withdrawal Request Declarati<br>Sr. No.<br>1 Are you a Politically<br>2 Are you related to a<br>3 Do you have any hi<br>Withdrawal Request Docume<br>Withdrawal - Normal/Exit at th<br>Sr. No.<br>1 Withdrawal Form d<br>2 Original FRAN Card<br>3 Cancelled Cheque<br>Proof of Identity<br>Sr. No.<br>1 Aadhar Card/Letter                                                                                                    | v  v  v  v  v  v  v  v  v  v  v  v  v                                                                                                    | in India or Abroad<br>Document Name<br>Withdrawai Form digitally signed with OTP or eSign by Subscri<br>Affidavit (if PRAN Card or copy of PRAN Card/ePRAN not subr<br>book<br>Document Name                   | Per<br>nitted). |                |
| Nominee Alternate Contact N Withdrawal Request Declarat Sr. No. 1 Are you a Politically 2 Are you related to a 3 Do you have any hil Withdrawal Request Documel Withdrawal Request Documel Vithdrawal - Normal/Exit at t Sr. No. 1 Nuthdrawal Form d 2 Original FRAN Car 3 Cancelled Cheque Proof of Identity Sr. No. 1 Aadhar Card/Lettet Proof of Address                                                                                                    | ion Checklist y Exposed Person Polifically Exposed Person story of conviction under any criminal proceedings nt Checklist the age of 60 Auly filled and signed & stamped by Nodal Office / V drCopy of PRAN Card/Copy of ePRANIVotarised / Bank Certificate /Self attested copy of Bank pass r issued by Unique Identification Authority of India.                                      | in India or Abroad<br>Document Name<br>Withdrawal Form digitally signed with OTP or eSign by Subscri<br>Alfidavit (if PRAN Card or copy of PRAN Card/ePRAN not subr<br>bbook<br>Document Name                  | per<br>Inited). |                |
| Nominee Alternate Contact N Withdrawal Request Declarati Sr. No. 1 Are you a Politically 2 Are you related to a 3 Do you have any hi Withdrawal Request Documen Withdrawal - Normal/Exit at t Sr. No. 1 Withdrawal Form d 2 Original PRAN Car 3 Cancelled Cheque Proof of Identity Sr. No. 1 Aadhar Card/Lettee Proof of Address Sr. No.                                                                                                    | c.<br>ion Checklist<br>y Exposed Person<br>a Politically Exposed Person<br>istory of conviction under any criminal proceedings<br>int Checklist<br>the age of 60<br>tuly filled and signed & stamped by Nodal Office /<br>rd/Copy of PRAN Card/Copy of ePRAN/Notarised.<br>/ Bank Certificate /Self attested copy of Bank pass<br>r issued by Unique Identification Authority of India. | in India or Abroad<br>Document Name<br>Withdrawal Form digitally signed with OTP or eSign by Subscri<br>Affidavit (if PRAN Card or copy of PRAN Card/ePRAN not subr<br>sbook<br>Document Name<br>Document Name | ber<br>nitted). |                |

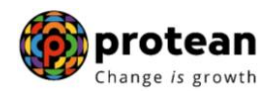

| <form></form>                                                                                                    | -                                                  |                                                                                                    |
|----------------------------------------------------------------------------------------------------|----------------------------------------------------|----------------------------------------------------------------------------------------------------|
| <list-item><list-item><list-item><list-item><list-item><list-item><list-item><list-item><list-item><list-item><list-item><list-item><list-item><list-item></list-item></list-item></list-item></list-item></list-item></list-item></list-item></list-item></list-item></list-item></list-item></list-item></list-item></list-item>                                                                                                    |                                                    | Declaration by the Subscriber/Claimant*:                                                                                                    |
| <section-header><list-item><list-item><list-item><list-item><list-item><list-item><list-item><list-item><list-item><list-item><list-item><list-item><list-item></list-item></list-item></list-item></list-item></list-item></list-item></list-item></list-item></list-item></list-item></list-item></list-item></list-item></section-header>                                                                                                    | 1<br>2<br>3<br>8                                   | I Prashant Shantaram Gurav hereby declare and state that all the personal details provided by me in the form as above are true and correct to the best of my knowledge.<br>I also agree that NPS Trust / CRA shall not be held responsible/liable for any losses or delays that may arise due to provision of incorrect details including details pertaining to bank account by me.<br>Further, I authorize the National Pension System Trust (NPST)/ CRA to share informations pertaining to my withdrawal application with the Annuity Service Providers for facilitating the purchase of annuity in<br>pplicable cases as is required under NPS.                                                                                                    |
| <list-item></list-item>                                                                                                    |                                                    | Declaration by the Proposer*:                                                                                                    |
| <ul> <li>1 further state that the product features and terms and conditions of the policy have been throughly explained to me and having understood, (consent to the same.)</li> <li>1 further understand that the final annuly amount would be subject to the actual corpus value to be ullised for purchase of annuly at the time of its subcarce.</li> <li>1 also actionaledge and agree that the funds will not be returned to me in case ( choose to cancel the policy have period. These funds will be payable by company directly to any other annuly scheme chose to me me that have and approved under the previation regulations and applications regarding this project and the time of its subscience.</li> <li>1 here yain the company is send information and servicing related communication regarding this project and the previous regulations and applications and applications and applications.</li> <li>1 here yain the company is send information and any explore the other deals is basis, finandial institutions and the previous regulations and application regarding this project and the previous regulations and application regarding this previous regulations and application regarding this previous regulations and application and servicing relations application regarding this previous regulations and application in the deal set of the subscitter of annuly be previous the subscitter of annuly be previous the subscitter of annuly previous and the previous regulations and application will be collected for its set of Annuity.</li> <li>1 here yain define documents as submitted by the Subscitter/Claimant with the originals / scanned documents uploaded in CRA (in case of digitaly signed request) and authorized this application for proposal details application for mark metals application for mark and application for application and onnitiation details application for are metals have the subscitter / Claimant application for an avere that the subscitter / Claimant application for a more that the original / scanned documents uplication fore annuit</li></ul> | 1.<br>m<br>th<br>S<br>2.<br>c<br>3.<br>is<br>ir    | I hereby declare that the foregoing statements and informations have been given by me after fully understanding the questions and the annuity options and the same are true, accurate and complete in every<br>anner and respects and that I have not withheld or omitted to give any material information. Understand and agree that the statements in this proposal constitute warranties. I do hereby agree and declare that<br>ese statements and this declaration shall be the basis of the contract of assurance between me and Annuity Service Provider (Company) and that if there be any misstatement or suppression of material<br>formation or if any untrue statement is contained therein or in case of faul by me, which comes to the knowledge of the company at any future point of time, the said contract shall be theedd as per provisions of<br>ection 45 of the Insurance Act 1930s or any other applicable provisions as amended from time to time.<br>I also understand and agree that the company shall additionally levy or recover all the applicable taxes like service tax, surcharges, cess etc. from the premiums which are necessitated by various enactments of<br>mirel and/or state legislatures from time to time.<br>I understand that the contract will be governed by the provisions of the Insurance Act 1930, and other applicable laws in India and that the contract will not commence until a written acceptance of this proposal is<br>sued by the company and that the benefits under the policy shall be subject to the terms and conditions contained in the contract. I also agree that the amount held in proposal/policy deposit shall not earn any<br>terest. |
| Constraint of the subject data of the Subject data of the Sub                | 4,<br>5,<br>6,<br>7,<br>7,<br>8,<br>9,<br>9,<br>11 | I further state that the product features and terms and conditions of the policy have been thoroughly explained to me and having understood, I consent to the same.<br>I further understand that the final annuly amount would be subject to the actual corpus value to be utilised for purchase of annuly at the time of its issuance.<br>I also acknowledge and agree that the funds will not be returned to me in case I choose to cancel the policy under fee look period. These funds will be payable by company directly to any other annuly scheme<br>osen by me which is authorized and approved under the prevalent regulations and applicable rules. Further, no interest will be payable to me on the funds held during this transition period.<br>I hereby authorize company to send information and servicing related communication regarding this proposal or resulting policy through Email/SMP/hone Call.<br>I hereby authorize the company to provide melour details to banks, financial institutions and third party service providers that the company may have tie-ups with, for verification of proposal details and for<br>privicing of policies.<br>I authorize the Annuly Service Frovider chosen vide this form to commence Annuly with no further requirement of additional documentation of details. I authorize the chosen ASP to issue Annuity basis the<br>formation provided in information and I am aware that no separate KYC details, proposal form will be collected or Sanuty.<br>I hereby authorize of surrender of annuly policy, througes frameder will be asperate between the ASP and the Proposer.                                                                     |
| I we have verified the documents as submitted by the Subscriber/Claimant with the originals / scanned documents uploaded in CRA (in case of digitaly signed request) and authorized this application for processing of the subject claim of the Subscriber / Claimant Ni Is certified that the details as provided in this application form are matching with the information available in the official record maintained by us. The originals / scanned documents uploaded in this application form are matching with the information available in the official record maintained dist have been provided by the Subscriber / Claimant Store record maintained dist have been provided by the Subscriber / Claimant Store record maintained dist have been transferred in to the PRAN of the subscriber and no further contributions are pending at Nodal Office level. (only for government nodal office).     That lefting the Subscriber / Claimant Store record maintained dist provided in the solute store / Claimant Store record maintained and the same can be accepted for payment. (only for government nodal office).     That lefting the subscriber / Claimant Store record maintained dist provided in the solute record maintained dist provided in the solute record maintained dist prov                | 1                                                  | Declaration by Nodal Office/POP/Aggregator*:                                                                                                    |
| Please click to view the uploaded document. <ul> <li></li></ul>                                                                                                    | 1<br>pc<br>0<br>2<br>2<br>3<br>fi<br>4<br>d        | I we have verified the documents as submitted by the Subscriber/Claimant with the originals / scanned documents uploaded in CRA (in case of digitally signed request) and authorized this application for<br>rocessing of the subject claim of the Subscriber / Claimant. It is certified that the details as provided in this application form are matching with the information available in the official record maintained by us. The<br>omplete information provided in this form including declaration and normination details have been provided by the Subscriber / Claimant Sim/Mike. after the 's he having read the entries / entries have been read<br>are to thin / her by me and got confirmed by him / her.<br>That all the continuous with respect to the Subscriber's NPS contribution and employer contribution have been transferred in to the PRAN of the subscriber and no further contributions are pending at Nodal<br>fficer level. (only for government nodal office).<br>That left the contribution's with respect to the Subscriber / Claimant is certified and can be accepted as<br>nal.<br>It is certified that the bank account (details provided in the form is as per the salary records maintained in our office. The bank account details (salary account) of subscriber as provided in bank<br>etails section have been checked and verified and the same can be accepted for payment. (only for government nodal office).                                                                                                    |
| Please click to view the uploaded document:         Image: Comparison of the plane of the plane of the p                                                                    |                                                    |                                                                                                    |
| Authorize O Reject Reason for Rejection Submit                                                                                                    |                                                    | Please click to view the uploaded document: View                                                                                                    |
| Authorize OReject Reason for Rejection  Submit                                                                                                    |                                                    |                                                                                                    |
| Authorize O Reject Reason for Rejection  Submit                                                                                                    | C                                                  |                                                                                                    |
|                                                                                                    |                                                    | Authorize C Reject  Reason for Rejection  Submit                                                                                                    |
|                                                                                                    |                                                    |                                                                                                    |

Figure 35

Once User clicks on "Submit" button, Exit request will get authorized in the CRA system and confirmation window is displayed to the User as given below in **Figure 36**.

At this stage, option is provided to the User to view & download system generated Withdrawal Form.

| NSDL e-Gov is now protean<br>Change is growth |                   |                    |                                                                                                    |                                                                             |                         |                              |                   |              | stem (NPS)             |  |
|-----------------------------------------------|-------------------|--------------------|----------------------------------------------------------------------------------------------------|-----------------------------------------------------------------------------|-------------------------|------------------------------|-------------------|--------------|------------------------|--|
| Welcome Pay and Accounts Office-1001033802    |                   |                    |                                                                                                    |                                                                             | Navigate to NPS         |                              | PSCAN 12-May-2023 |              | Home   Logout          |  |
| Grievance User M                              | aintenance Views  | Additional Reports | (New) Dashboard                                                                                               | CGMS BackOffice                                                             | Master Download         | Nodal Offices Upload         | Error Rectific    | ation Module | Recruitment Monitoring |  |
| Exit Withdrawal Requ                          | est Knowledge Cen | tre Transaction    | Authorize Request                                                                                             | CKYCCompliance                                                              |                         |                              |                   |              |                        |  |
|                                               |                   |                    |                                                                                                    |                                                                             |                         |                              |                   |              |                        |  |
|                                               |                   |                    |                                                                                                    |                                                                             |                         |                              |                   |              |                        |  |
|                                               |                   |                    |                                                                                                    |                                                                             |                         |                              |                   |              |                        |  |
|                                               | ۲                 | Withdrawal Re      | equest - Complete                                                                                             |                                                                             |                         |                              |                   |              |                        |  |
|                                               |                   |                    |                                                                                                    |                                                                             |                         | Back to Results Page         |                   |              |                        |  |
|                                               |                   |                    | PRAN                                                                                                    |                                                                             | 11                      | 0042570794                   |                   |              |                        |  |
|                                               |                   |                    | Name                                                                                                    |                                                                             | Pr                      | ashant Shantaram Gurav       |                   |              |                        |  |
|                                               |                   |                    | Claim ID                                                                                                    |                                                                             | 21                      | 12397670                     |                   |              |                        |  |
|                                               |                   |                    | Date of Birth<br>Please click here to                                                                         | View Annuity Quotes                                                         | 15                      | /06/1986                     |                   |              |                        |  |
|                                               |                   |                    |                                                                                                    |                                                                             |                         |                              |                   |              |                        |  |
|                                               |                   |                    | Withdrawal Request                                                                                            | has been Verified                                                           |                         |                              |                   |              |                        |  |
|                                               |                   |                    | Acknowledgement N                                                                                             | has been Verified<br>Io                                                     | 21                      | 1239767001                   |                   |              |                        |  |
|                                               |                   |                    | Withdrawal Request<br>Acknowledgement N<br>Verification Timestar                                              | has been Verified<br>Io<br>np                                               | 21<br>12                | 1239767001<br>/05/2023 14:55 |                   |              |                        |  |
|                                               |                   |                    | Withdrawal Request<br>Acknowledgement N<br>Verification Timestar<br>Click Here to view w                      | r has been Verified<br>lo<br>πp<br>ithdrawal form.                          | 21<br>12                | 1239767001<br>/05/2023 14:55 |                   |              |                        |  |
|                                               |                   |                    | Withdrawal Request<br>Acknowledgement N<br>Verification Timestar<br>Click Here to view w<br>Please click to v | has been Verified<br>to<br>np<br>ithdrawal form.<br>view the uploaded docun | 2:<br>12<br>nent : View | 1239767001<br>/05/2023 14:55 |                   |              |                        |  |

Figure 36

On successful authorization of Exit request by Nodal Office, same will get executed in the CRA system and Funds will be transferred to Subscriber's Bank Account within  $T + 3^{rd}$  Working days, T being date of authorization of Exit request in CRA system by Nodal Office.

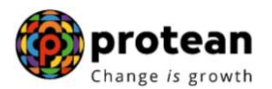

However, for Superannuation Exit, if Subscriber has not completed Superannuation/retirement, request will get executed in CRA system after completion of Superannuation/retirement.

Physical Withdrawal Form and supporting documents are not required to be submitted by Nodal Office to Protean-CRA for storage purpose for exit requests initiated by Subscriber online in CRA through digital signature (OTP Authentication/eSign) & complete scanned documents are uploaded in CRA. If Subscriber has opted for Physical Form submission, then Nodal Office is required to submit documents to Protean-CRA for storage purpose.

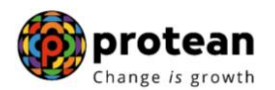

### 8. Annuity Issuance Process:

On processing of exit request in CRA, Subscriber details and scanned documents will be shared with Annuity Service Provider (ASP) opted by Subscriber during initiation of exit request, if annuity is applicable. ASP will issue Annuity policy on the basis of details entered by the Subscriber and documents uploaded at the time of initiation of exit request.

If documents uploaded are not sufficient/incorrect or any additional documents required, then ASP may contact Subscriber for completion of annuity formalities. Alternatively, if required, Subscriber may contact ASP. Complete contact details of ASP are available on CRA Website (www.npscra.nsdl.co.in).

On completion of annuity formalities, ASP will confirm Annuity request of the Subscriber online in the CRA system. Funds (Annuity Corpus) will be transferred to ASP by Trustee Bank (Axis Bank) within T +  $3^{rd}$  Working days, T being date of authorization of annuity request by ASP online in CRA System.

Annuity policy shall be issued by ASP within T+2 working days of receiving the funds at their end.

\*\*\*\*\*\*